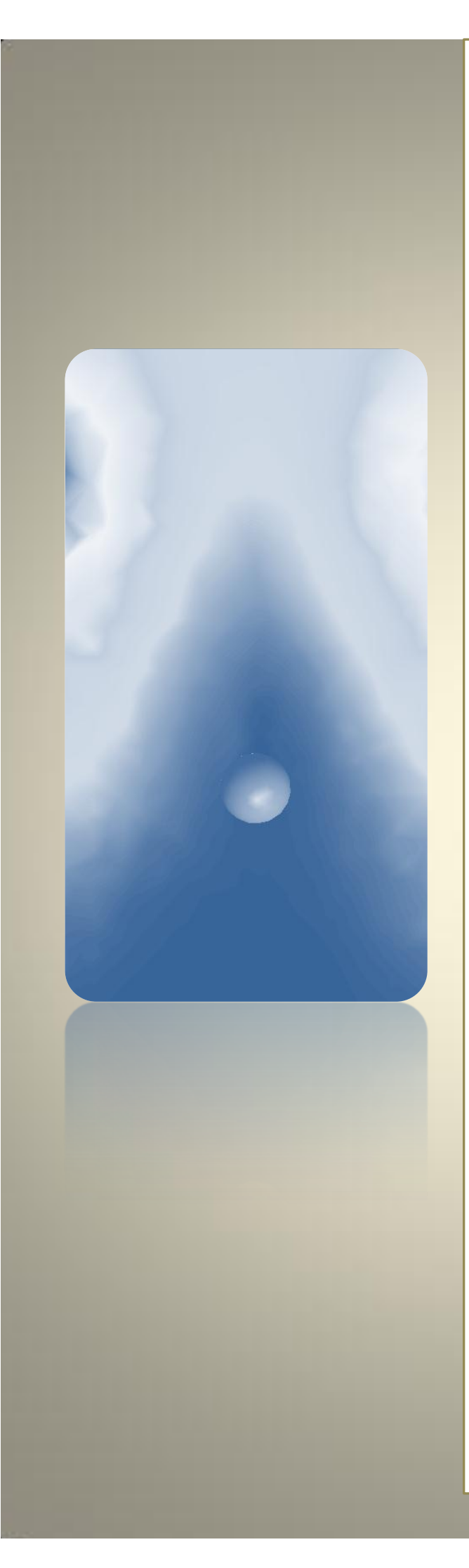

Methane Combustion Modelling Tutorial using ANSYS CFX

**First Edition** 

By Ahmed Al Makkky

@Ahmed Al Makky 2012

All rights reserved. No part of this publication may be reproduced, stored in a retrieval system or transmitted in any form or by any means, electronic, mechanical or photo-copying, recording, or otherwise without the prior permission of the publisher.

# Methane Combustion modelling using ANSYS CFX

#### Introduction

The tutorial was written in a rush so it has spelling mistakes never go the time to correct them, feedback would much appreciated to improve the tutorials. A mesh file is provided with this tutorial in order to focus on the combustion simulation. Combustion is encountered in most engineering applications. Ranging from boilers to gas turbines to internal combustion engines.....etc. This tutorial guides the researcher through a step by step process to get a simple combustion done. From this tutorial the user will be able to get the general required guideline to conduct a combustion simulation. This tutorial might have some inaccurate input values but no need to worry about that at the moment because at this stage it is essential to get an initial simulation run then we can proceed in making more accurate input value selection. The mesh is made with a ball forming an obstacle in the flow. The main intention of having that ball is to form a circulation filed after it and also to form a source of ignition to the mixture. This is done through assigning the ball surface a heat source term.

#### Step 1:

The first step is to double click the Fluid Flow (CFX) icon, then the next step is to double click on the geometry icon the has beside it the question blue mark.

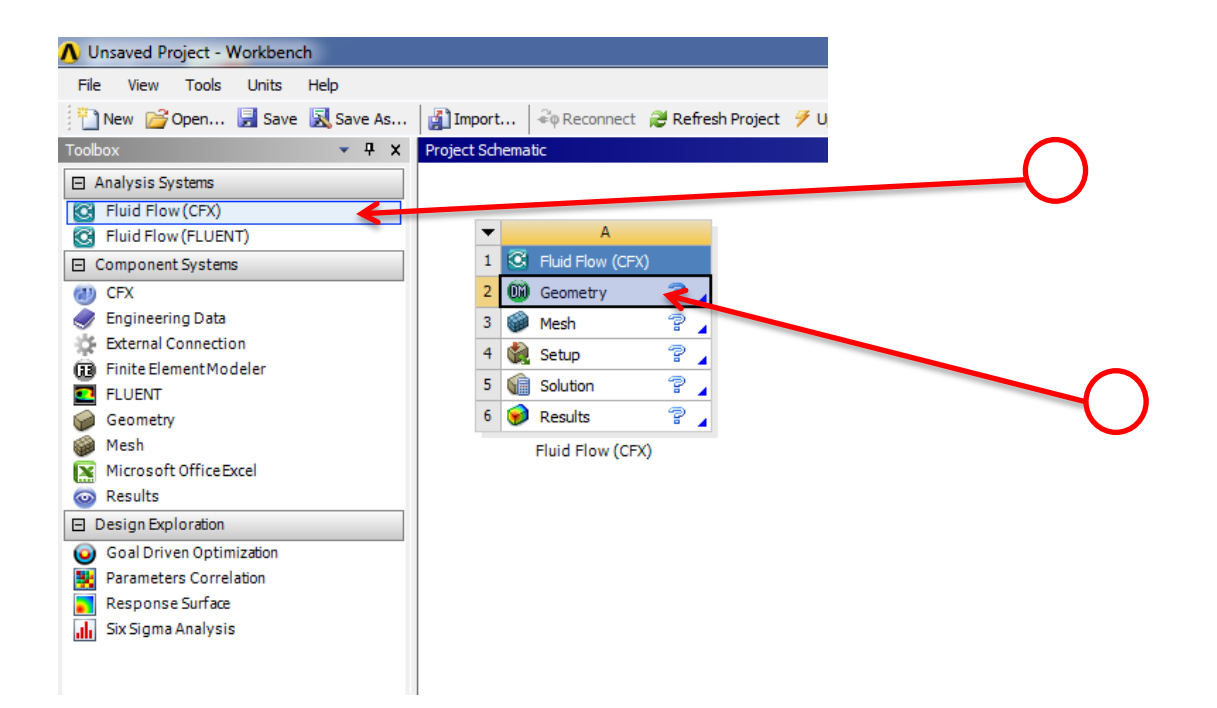

#### Step 2:

Under file drop down list select Import External Geometry file. You need to remmber that the file is provided with this tutorial. This tutorial skips the modelling part of the project so there is no need to use DesignModeller. If you do not have a ready mesh then it is essential to model your mesh using DesignModeller.

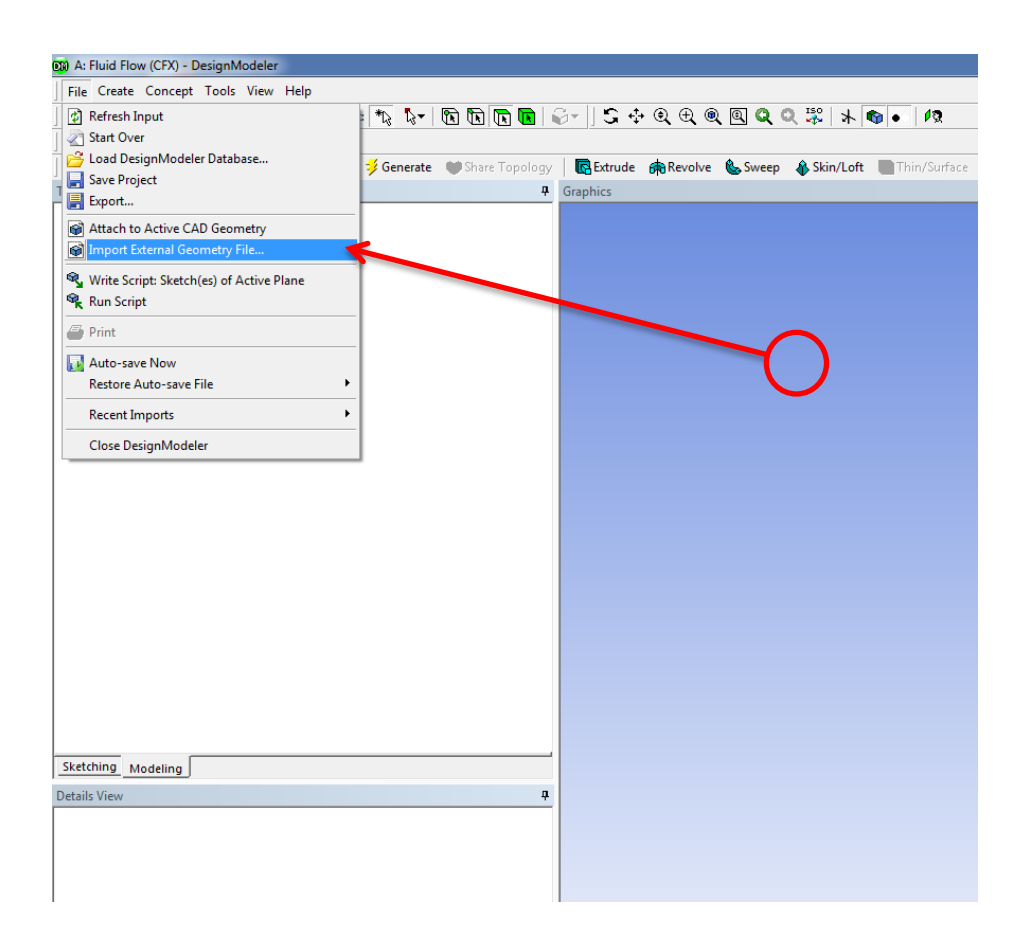

#### Step 3:

A window will open up select the file named Ball.x\_t. and then press open.

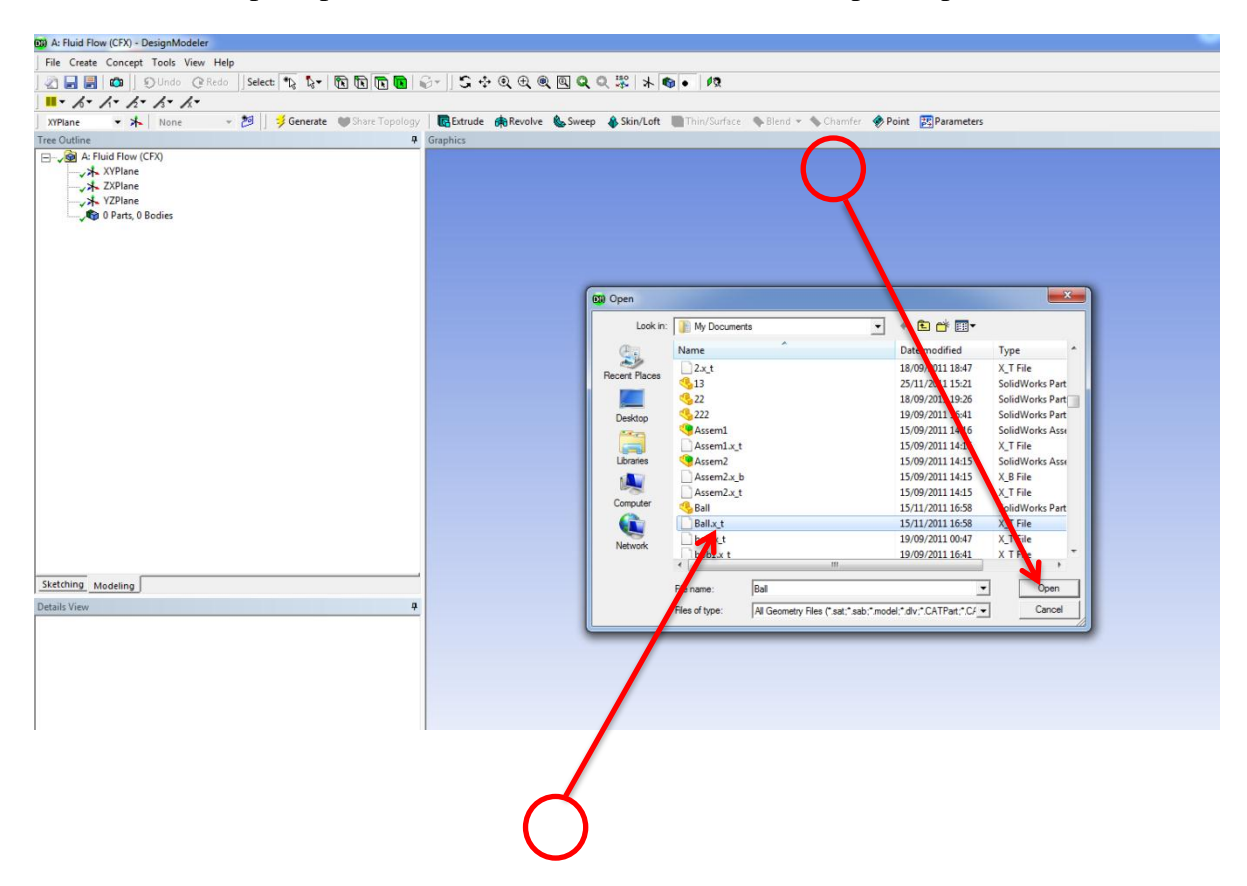

# Step 4:

Go back to the main list and check that the green tick sogn is visible beside the geometry icon and then double click the Mesh icon.

| Unsaved Project - W                  | /orkbenc | h         |           |          |                 |                        |                        |             |                    |
|--------------------------------------|----------|-----------|-----------|----------|-----------------|------------------------|------------------------|-------------|--------------------|
| File View Tools                      | Units    | Help      |           |          |                 |                        |                        |             |                    |
| New 💕 Open                           | Save     | 🔣 Save As | 👔 Impo    | ort      | ₽¢ Reconnect    | Refresh Project        | 🕖 Update Project       | Project     | 🕜 Compact Mode     |
| Γoolbox                              |          | ▼ ₽ Х     | Project S | chematio | -               |                        |                        |             |                    |
| <ul> <li>Analysis Systems</li> </ul> |          |           |           |          |                 |                        |                        |             |                    |
| C Fluid Flow (CFX)                   |          |           |           |          |                 |                        |                        |             |                    |
| Fluid Flow (FLUENT)                  | г)       |           | •         | •        | А               |                        |                        |             |                    |
| Component Systems                    |          |           | 1         | 1 🖸 1    | Fluid Flow (CF) | )                      |                        |             |                    |
| CFX                                  |          |           | 1         | 2 🕅 (    | Geometry        | × .                    |                        |             |                    |
| 🥏 Engineering Data                   |          |           |           | 3 🥥 1    | Mesh            | 2                      |                        |             |                    |
| 🔆 External Connection                | n        |           |           | 4 🚵      | Setup           | 2                      |                        |             |                    |
| Finite Element Mod                   | eler     |           |           | 5 6      | Solution        |                        |                        |             |                    |
| FLUENT                               |          |           |           |          |                 |                        |                        |             |                    |
| Geometry                             |          |           |           | • 🐠 •    | Results         | ii ⊿                   |                        |             |                    |
| 🍘 Mesh                               |          |           |           | F        | luid Flow (CF)  | 0                      |                        |             |                    |
|                                      | cei      |           |           |          |                 |                        |                        |             |                    |
|                                      |          |           |           |          |                 |                        |                        |             |                    |
| Ceal Drives Optimi                   | antino   |           |           |          |                 |                        |                        |             |                    |
| Barameters Correla                   | tion     |           |           |          |                 |                        |                        |             |                    |
| Response Surface                     | 10011    |           |           |          |                 |                        |                        |             |                    |
| Six Sigma Analysis                   |          |           |           |          |                 |                        |                        |             |                    |
|                                      |          |           |           |          |                 |                        |                        |             |                    |
|                                      |          |           |           |          |                 |                        |                        |             |                    |
|                                      |          |           |           |          |                 |                        |                        |             |                    |
|                                      |          |           |           |          |                 |                        |                        |             |                    |
|                                      |          |           |           |          |                 |                        |                        |             |                    |
|                                      |          |           |           |          |                 |                        |                        |             |                    |
|                                      |          |           | Message   |          |                 |                        |                        |             |                    |
|                                      |          |           |           | Α        |                 |                        |                        |             |                    |
|                                      |          |           | 1         | Туре     |                 |                        |                        |             |                    |
|                                      |          |           | 2         | Events   | Automotive      | Powertrain Fluid-Stri  | ucture Interaction (FS | SI)         |                    |
|                                      |          |           | 3         | Events   | Ask the Exp     | pert - External Data M | lapping in ANSYS Wo    | rkbench &am | p; Mechanical 14.0 |

#### Step 5:

Right Click on method then select insert and then from insert select method.

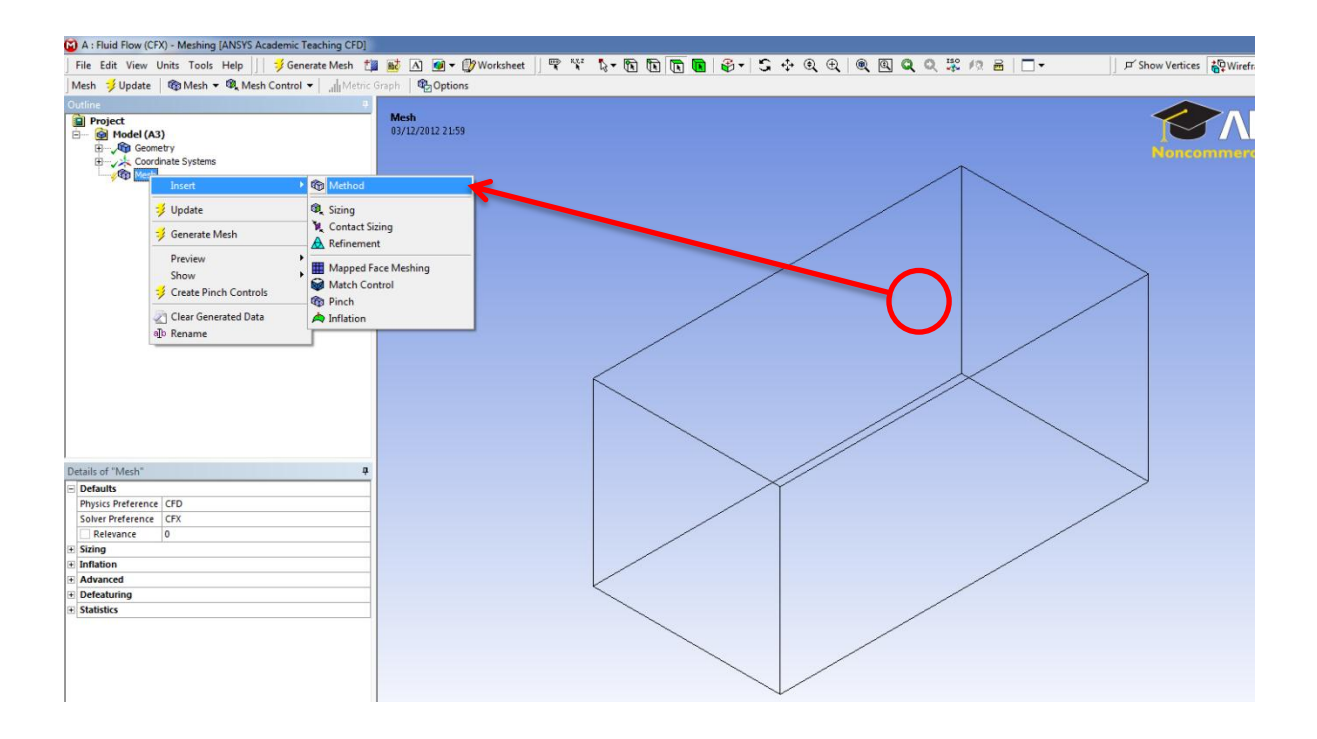

#### Step 6:

The next step is by clicking on the mesh box which results in it turning into green then pressing the Apply icon in the geometry section.

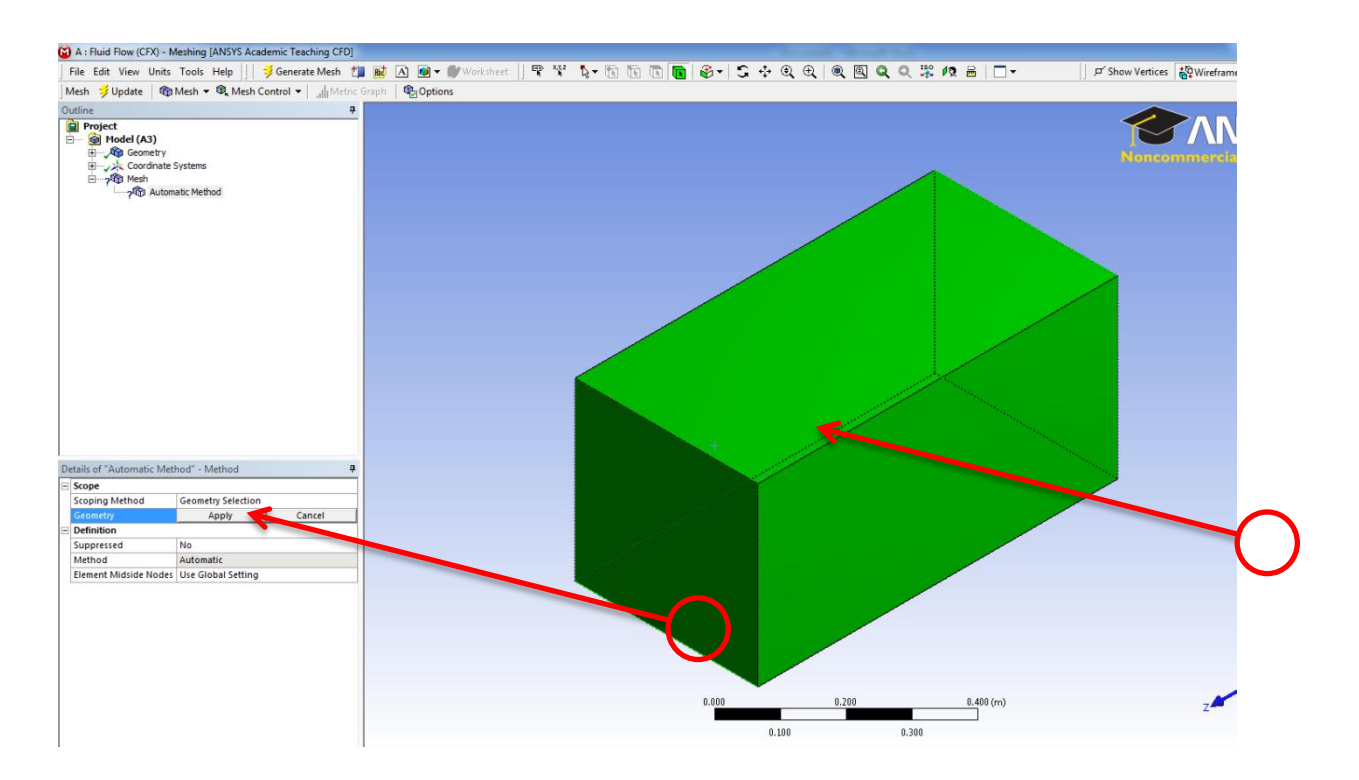

# Step 8:

Click on the update to command the Mehser to start generating the mesh.

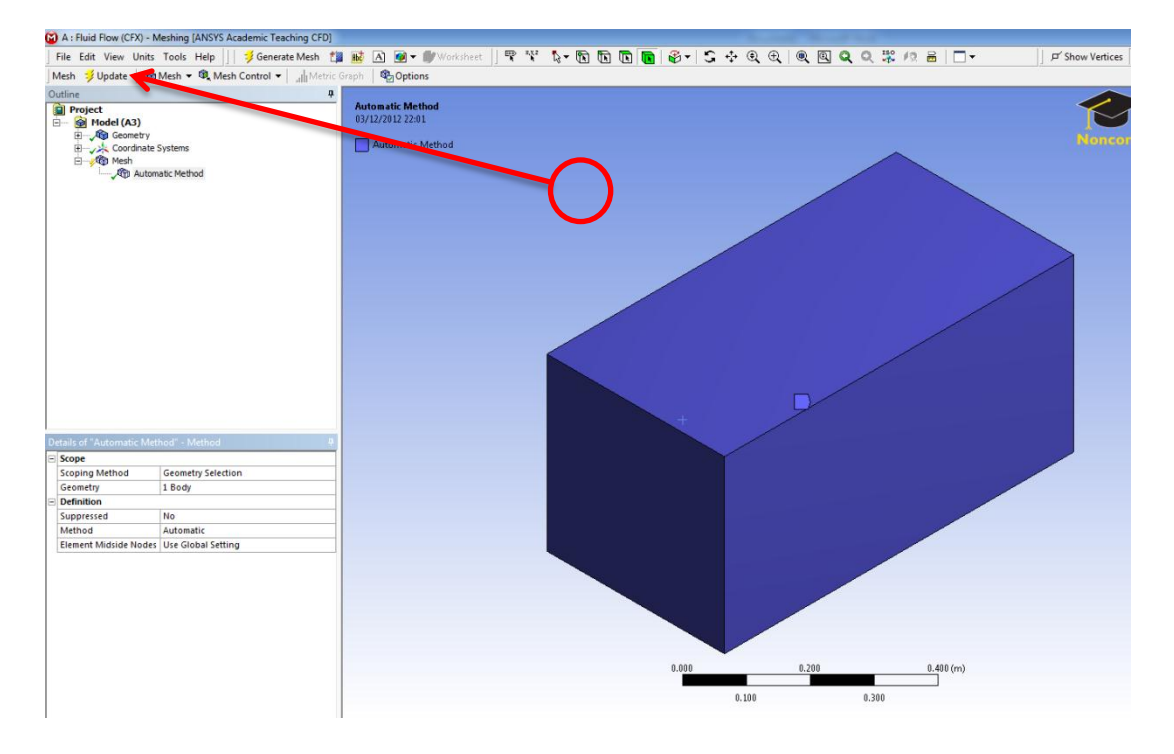

# Step 9:

By looking where the arrow is pointing you can see the mesh generation process is being done. Just to note that if the meshing process takes more than 5 minutes than most probably no mesh would be generated.

| A : Fluid Flow (CFX) - Meshing [ANSYS Academic Teaching CFD] | Access March 10                                                   |                            |
|--------------------------------------------------------------|-------------------------------------------------------------------|----------------------------|
| File Edit View Units Tools Help File Generate Mesh           | । 👪 🛆 🕢 • 💵/Worksheet   🕾 😤 🎝 • 🛱 🖬 🖪 🗃 🚱 • 😂 💠 🍳 🔍 🔍 🔍 🔍 💭 🗮 🗔 • | 🔎 Show Vertices 😽 Wirefram |
| Mesh # Update 1 Mesh - 1 Mesh Control - al Metric            | Graph 🍓 Options                                                   |                            |
| Meta: ∳(updat)     @) Mask • @, Mask Control •               | Activation Method                                                 |                            |
| Details of "Automatic Method" - Method                       |                                                                   |                            |
| E Scope                                                      |                                                                   |                            |
| Scoping Method Geometry Selection                            |                                                                   |                            |
| Geometry 1 Body                                              |                                                                   |                            |
| Definition                                                   |                                                                   |                            |
| Suppressed No                                                |                                                                   |                            |
| Method Automatic                                             |                                                                   |                            |
| Element Midside Nodes Use Global Setting                     |                                                                   |                            |
|                                                              | 0.559 0.250 0.460 (m)                                             |                            |
|                                                              | 0.100 0.300                                                       | 2                          |
| NSYS Workbench Update Model Status                           | ometry / Print Preview / Report Preview /                         |                            |
| Generating mesh for Solid                                    | ages                                                              | np                         |
| Modeling interior for part                                   |                                                                   |                            |
| Stop                                                         |                                                                   |                            |
|                                                              |                                                                   |                            |

# Step 10:

Click the left button on the mouse on the mesh icon to clarfiy that the mesh has been

generated.

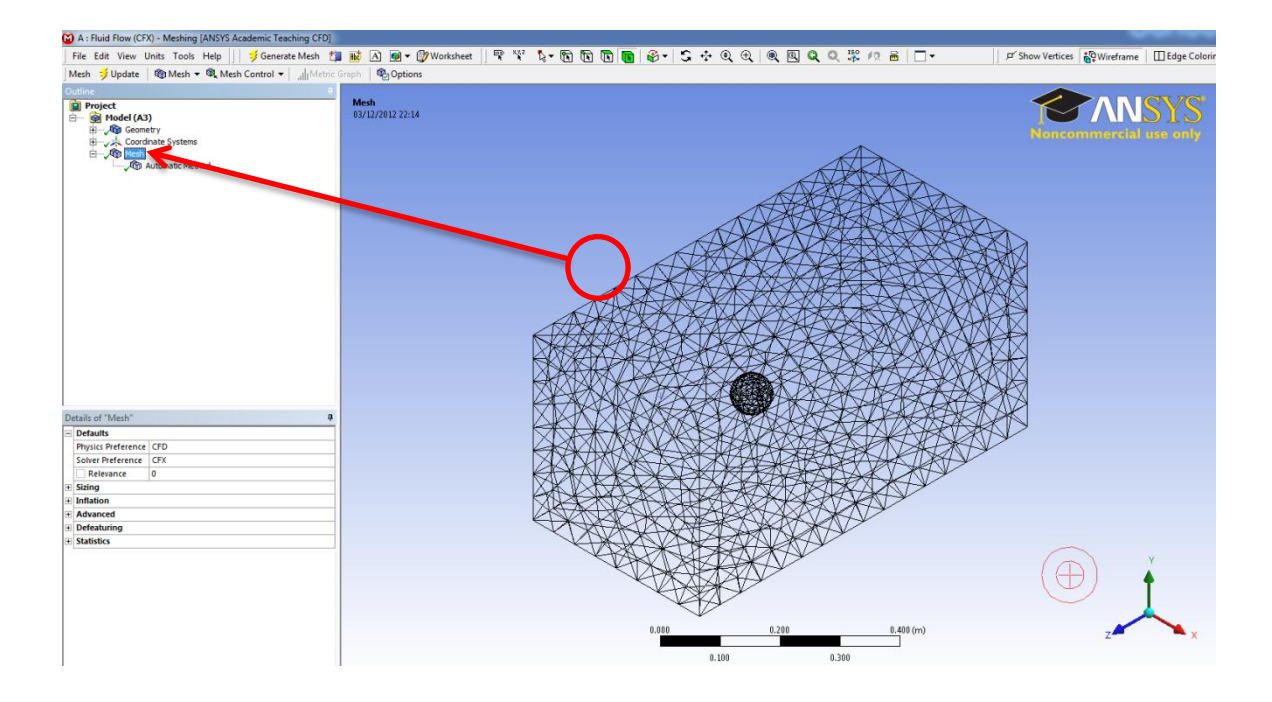

# Step 11:

Check that the green tick is beside the mesh sign then double click the setup icon.

| 🔥 Unsaved Project - Workbench |                                                                       |
|-------------------------------|-----------------------------------------------------------------------|
| File View Tools Units Help    |                                                                       |
| 🛅 New 📄 Open 🗒 Save 🔣 Save As | 👔 Import 🗧 Reconnect 🥩 Refresh Project 🦻 Update Project 🄇 Proje       |
| Toolbox 💌 🕈 🗙                 | Project Schematic                                                     |
| Analysis Systems              |                                                                       |
| Fluid Flow (CFX)              |                                                                       |
| G Fluid Flow (FLUENT)         | ▼ A                                                                   |
| Component Systems             | 1 Fluid Flow (CFX)                                                    |
| CFX CFX                       | 2 🐻 Geometry 🗸                                                        |
| Engineering Data              | 3 🍘 Mesh 🗸 🖌                                                          |
| 🔅 External Connection         | 4 🍭 Setup 🖉 🖉                                                         |
| Finite Element Modeler        | 5 🕥 Solution 😨                                                        |
| FLUENT                        | 6 🥪 Results 💡                                                         |
| Geometry                      | Fluid Flow (CFX)                                                      |
| Mesh Misser & Office Fuel     |                                                                       |
|                               |                                                                       |
|                               |                                                                       |
| Goal Driven Optimization      | <b>~</b>                                                              |
| Parameters Correlation        |                                                                       |
| Response Surface              |                                                                       |
| J Six Sigma Analysis          |                                                                       |
| ·····                         |                                                                       |
|                               |                                                                       |
|                               |                                                                       |
|                               |                                                                       |
|                               |                                                                       |
|                               |                                                                       |
|                               | Messages                                                              |
|                               | A                                                                     |
|                               | 1 Туре                                                                |
|                               | 2 Events Automotive Powertrain Fluid-Structure Interaction (FSI)      |
|                               | 3 Events Ask the Expert - External Data Mapping in ANSYS Workbench &a |
|                               | 4 Events Understanding Hardware Selection for Structural Mechanics    |
|                               | 5 Events SPE Annual Technical Conference & amp; Exhibition            |
|                               |                                                                       |

#### **Step 12:**

Go to the Principle 3D regions and Select the shown boundary and right click the mouse button and select the rename option, then assign the highled boundary in green as: inflow.

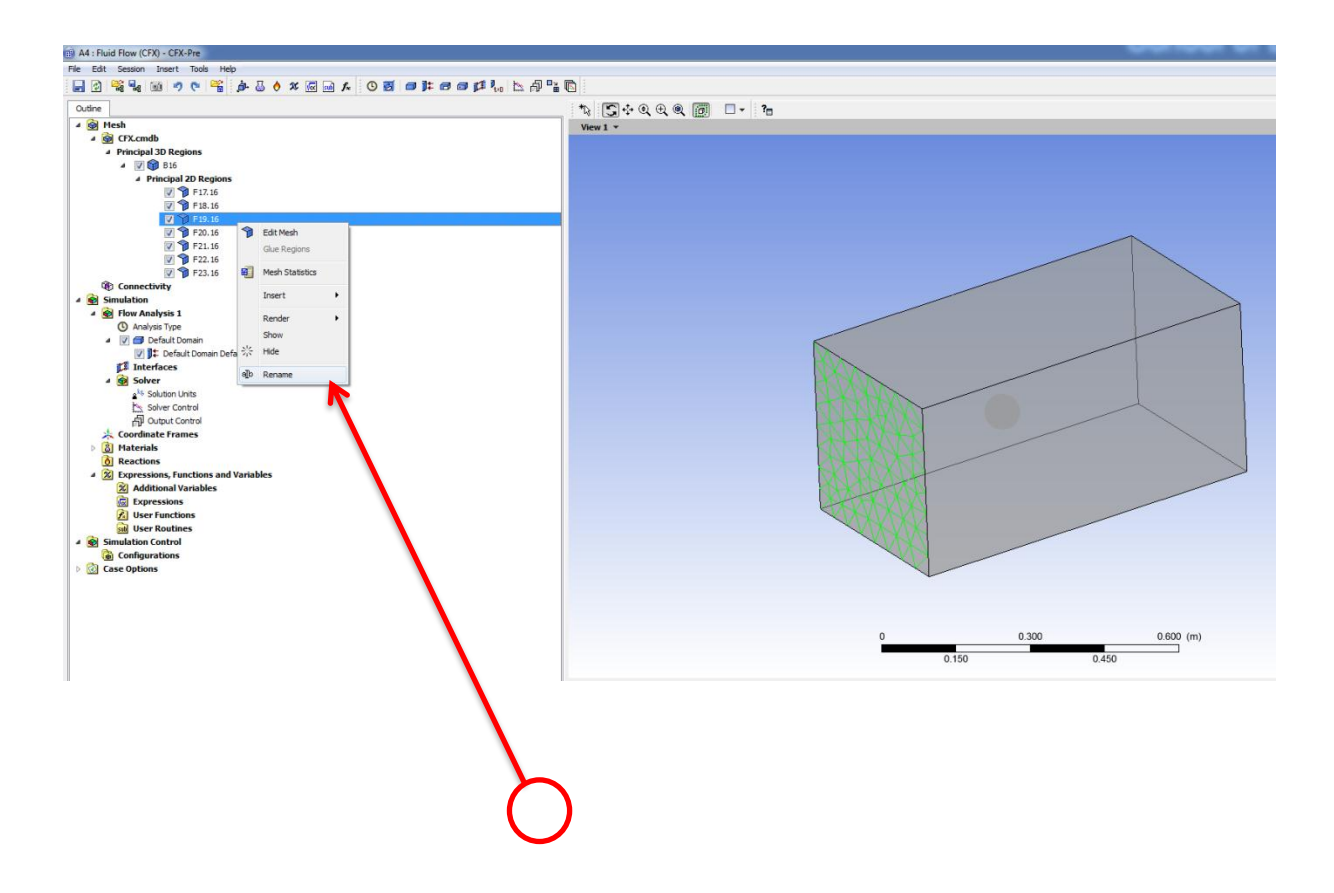

#### Step 13:

After renaming the boundary go to insert then from boundary drop list chose inlet.

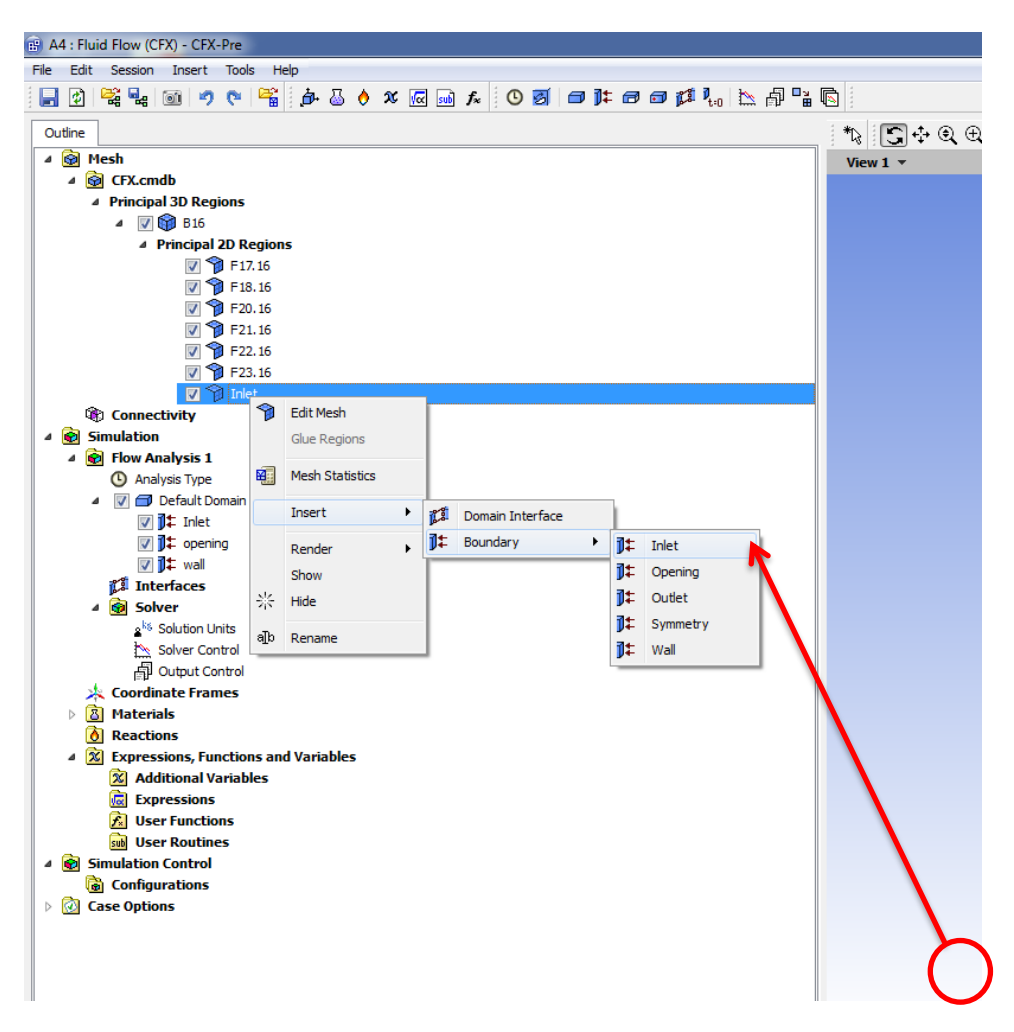

# Step 14:

Go to boundary details and from the option drop list select Cart. Vel. Components.

| 🖶 A4 : Fluid Flow (CFX) - CFX-Pre                     |            |
|-------------------------------------------------------|------------|
| File Edit Session Insert Tools Help                   |            |
| 🚽 🕑 📽 🔩 🞯 🤊 🕫 🗳 🍐 🔌 🕢 📾 🖈 🕓 🞯 🖄 👘 🛣 👘 🔛               |            |
| Outline Boundary: Tolet                               |            |
| Details of Inlet in Default Domain in Flow Analysis 1 | , <u> </u> |
| Basic Settings Boundary Details Sources Plot Options  |            |
| Flow Regime                                           |            |
| Option Subsonic                                       |            |
|                                                       |            |
| Press Ald Providencial                                |            |
| Option Normal Speed                                   |            |
| Normal Speed Cart. Vel. Components                    |            |
| Turbulence Cyl, Vel. Components                       |            |
| Option Total Pressure (stable)                        |            |
| Static Pressure                                       |            |
|                                                       |            |
|                                                       |            |
|                                                       |            |
|                                                       |            |
|                                                       |            |
|                                                       |            |
|                                                       |            |
|                                                       |            |
|                                                       |            |
|                                                       |            |
|                                                       |            |
|                                                       |            |
|                                                       |            |

# **Step 14:**

Assign the U and V velocity slots zero values while the W velocity component assign it a value -10 m/s.

| 💼 A4 : Fluid Flow (CFX) - CFX-Pre  | 2                             |                 |
|------------------------------------|-------------------------------|-----------------|
| File Edit Session Insert To        | ols Help                      |                 |
| 🔒 🕑 😤 🔩 🚳 🤌 🤇                      | · 🚰 🏚 💩 👌 🗴 🚾 🖬 🍂 🕓 🞯 🗊 🛤 🕼 📐 | a 🖥 👘           |
| Outline Boundary: Inlet            |                               | X * * • • • • • |
| Details of Inlet in Default Domain | i in Flow Analysis 1          | View 1 *        |
| Basic Settings Boundary Deta       | ils Sources Plot Options      |                 |
| Flow Regime                        |                               |                 |
| Option Subson                      | c 🔹                           |                 |
| Mass And Momentum                  |                               |                 |
| Option Cart. Ve                    | el. Components 👻              |                 |
| U 0 [m s^                          | -1]                           |                 |
| V 0 [m s^                          | -1]                           |                 |
| -10 fm                             | s^_1]                         |                 |
| Tubulana                           |                               |                 |
|                                    | (Telessity - 50)              |                 |
| Option                             | (intensity = 5%)              |                 |
|                                    |                               |                 |
|                                    |                               |                 |
|                                    |                               |                 |
|                                    |                               |                 |
|                                    |                               |                 |
|                                    |                               |                 |
|                                    |                               |                 |
|                                    |                               |                 |
|                                    | $\sim$                        |                 |
|                                    | ( )                           |                 |

# Step 13:

Choose the ball surface and assign it a wall condition and press Ok. At a later stage we will assign this wall a heat source which would perform the role of flame holder.

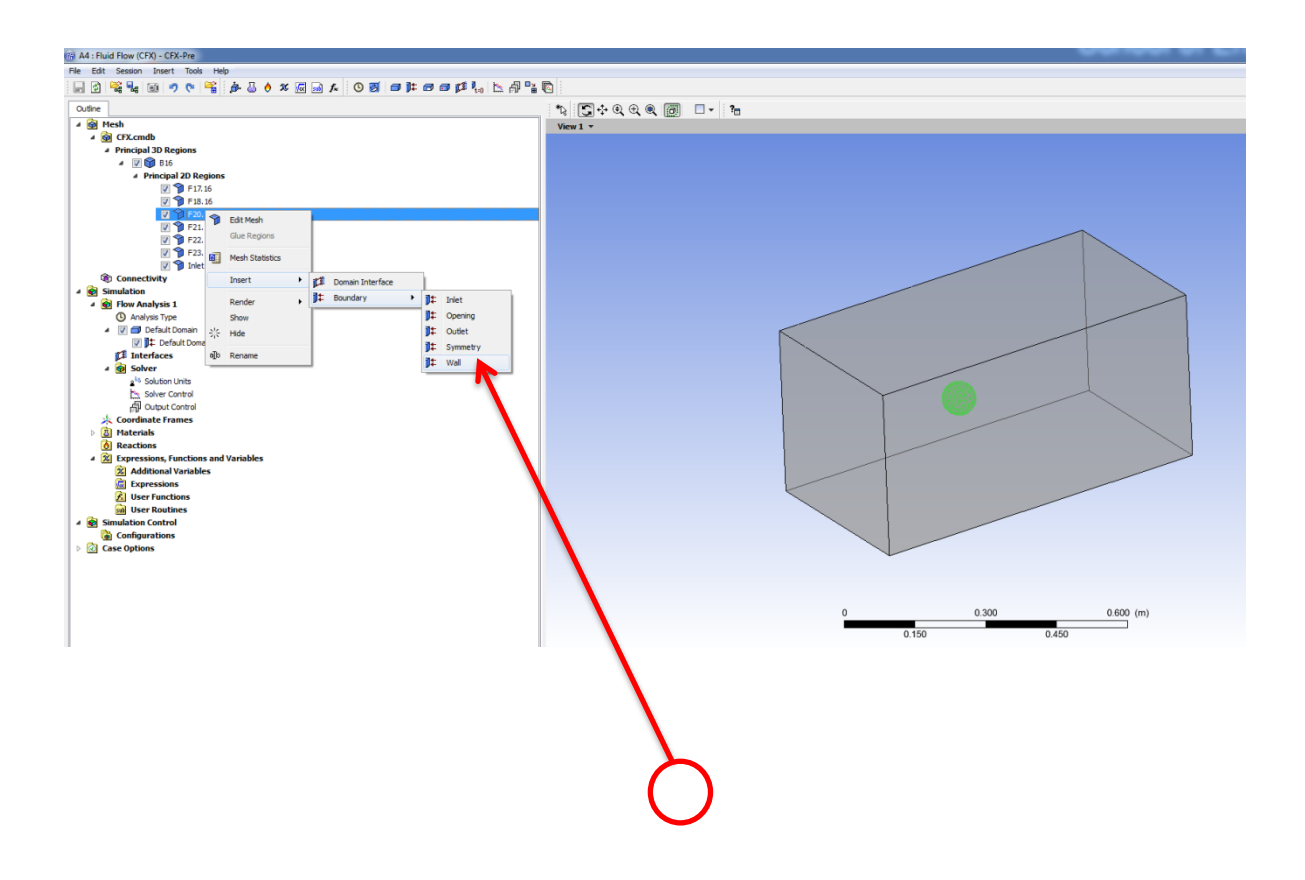

# **Step 14:**

Select all the 5 boundaries using the control button and the mouse cursor to select the required boundary.

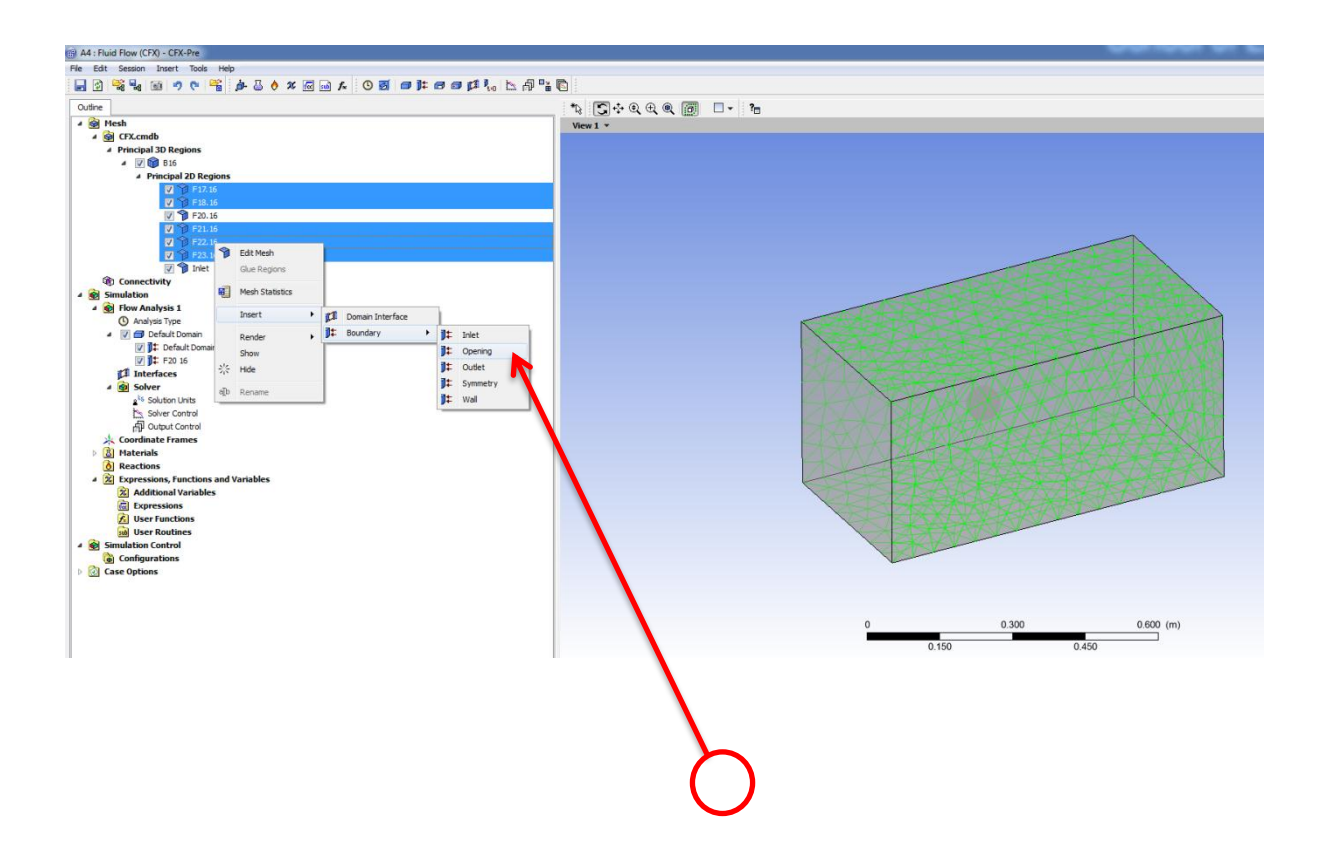

# Step 15:

Type in the pressure value of 101325 Pa which represents atmospheric conditions. Then press

Ok.

| A4 : Fluid Flow (CFX) · | CFX-Pre                           |        |
|-------------------------|-----------------------------------|--------|
| Edit Session In         | sert Tools Help                   |        |
| ] 🔄 😤 🔩 🔟               | 🔊 🕫 🚰 🏚 🕹 👌 🕱 🚾 🖬 🔊 🙆 🗿 🛤 🗇 🖓 📾 🖓 |        |
| Outline Boundary: op    | sening 🛛                          | *\     |
| ails of opening in Def  | ault Domain in Flow Analysis 1    | View 1 |
| Basic Settings Boun     | dary Details Sources Plot Options |        |
| Flow Regime             |                                   |        |
| Option                  | Subsonic                          |        |
| Mass And Momentum       | 8                                 |        |
| Option                  | Opening Pres. and Dirn 🔹          |        |
| Relative Pressure       | 101325 Pa 🗸 🚾                     |        |
| Flow Direction          | T B                               |        |
| Option                  | Normal to Boundary Concition      |        |
| Loss Coefficient        | E                                 |        |
| Turbulence              |                                   |        |
| Option                  | Medium (Intensity = 5%)           |        |
|                         | Ъ                                 |        |
|                         |                                   |        |
|                         |                                   |        |
| OK Appl                 | Close                             |        |
|                         |                                   |        |

#### **Step 16:**

Check that there is a green tick in the setup section then double click the solution icon.

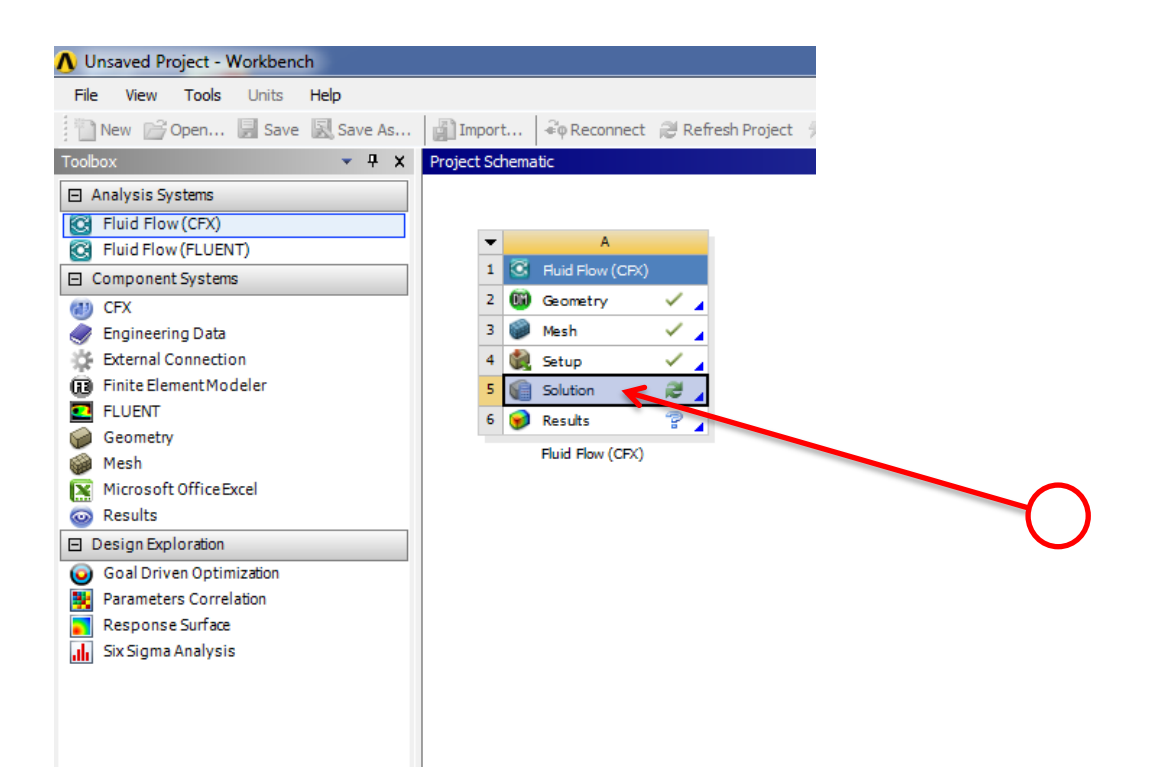

# Step 17:

If you have a single core machine then keep the selection as serial while for more extensive calculations then HP MPI Local Parallel is advisable.

| 85 : Fluid Flow (CFX) - CFX-Solver Manager                                                                                                    |  |
|----------------------------------------------------------------------------------------------------|--|
| File Edit Workspace Tools Monitors Help                                                                                                    |  |
| Image: Second second second |  |
| Solver Input File       \dp0\CFX\CFX\Fluid Flow CFX.def       Image: Control Solution Data (if possible          Run Definition       Initialization Option       Current Solution Data (if possible          Initialization Option       Initialization       Image: Control Solution Data (if possible          Initialization Option       Full       Image: Control Solution Data (if possible          Initialization Option       Full       Image: Control Solution Data (if possible          Image: Control Solution Data (if possible        Image: Control Solution Data (if possible          Image: Control Solution Data (if possible        Image: Control Solution Data (if possible          Start Run       Save Settings       Cancel                                                                                                    |  |

#### **Step 18:**

The first step is click on the plus icon till the number of partitions gets to four; this would help to conduct a parallel calculation on the lab quad core desktop. A note to the user that he has to check what kind of processor his desktop is.

| A5 : Fluid Flow (CFX) - | CFX-Solver Manager                                      |                                                                                                    |            | ×                            |                                        |    |
|-------------------------|---------------------------------------------------------|----------------------------------------------------------------------------------------------------|------------|------------------------------|----------------------------------------|----|
| File Edit Workspace     | Tools Monitors Hel                                      | p                                                                                                    |            |                              |                                        |    |
| i 🐑 😤 🥰 📝 🖽 g           |                                                         |                                                                                                    | RMS MAX    | ject                         | 🕒 Project 🕜 Compact N                  | 10 |
| Workspace 0 Def         | ine Run                                                 |                                                                                                    | ? <b>×</b> |                              |                                        |    |
| Glob                    | r Input File (dp0)<br>bal Run Settings<br>un Definition | CFX \CFX \Fluid Flow CFX.def [ ] rrent Solution Data (if possible + ition II P MPI Local Parallel Partitions 4 Is Is Progress 1 S | A ratus    | n (FS<br>S Wor<br>Mech<br>pn | I)<br>kbench & Mechanical 1:<br>ianics |    |

#### **Step 19:**

By running a simulation the user can initially clarify that the domain is applicable to run a combustion simulation.

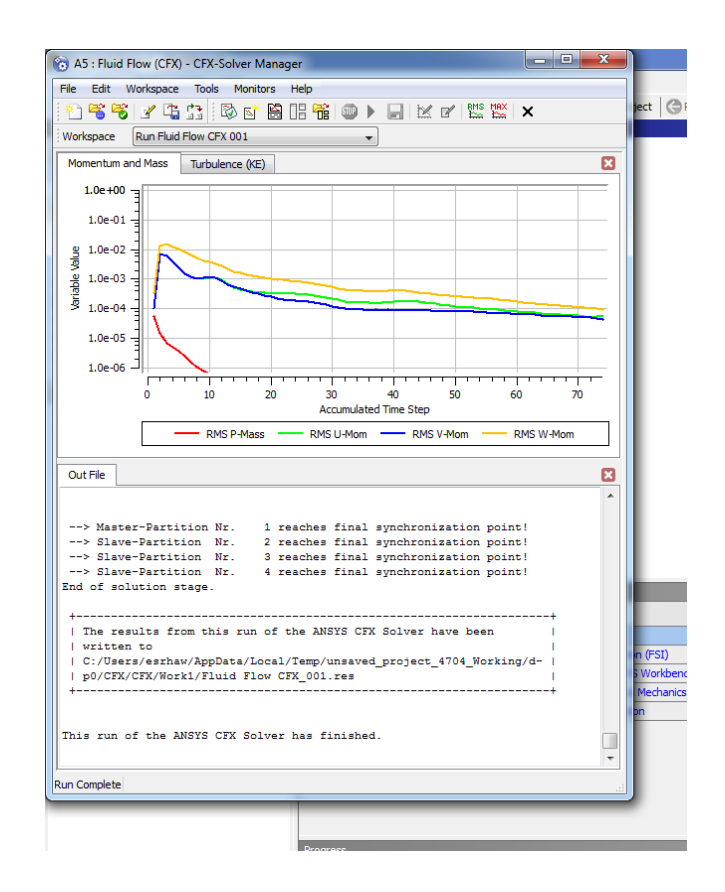

#### **Step 20:**

The visulization part comes here, it starts by double clicking on the results icon.

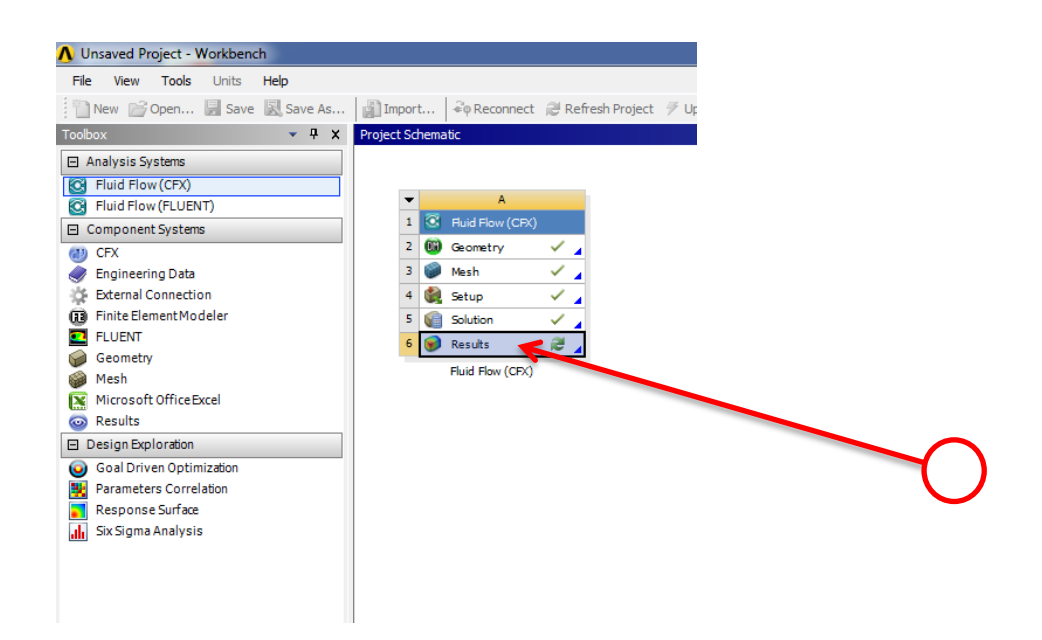

#### **Step 21:**

By using the vector representation to visualize the flow pattern the user can clarify that his input parameters are correct.

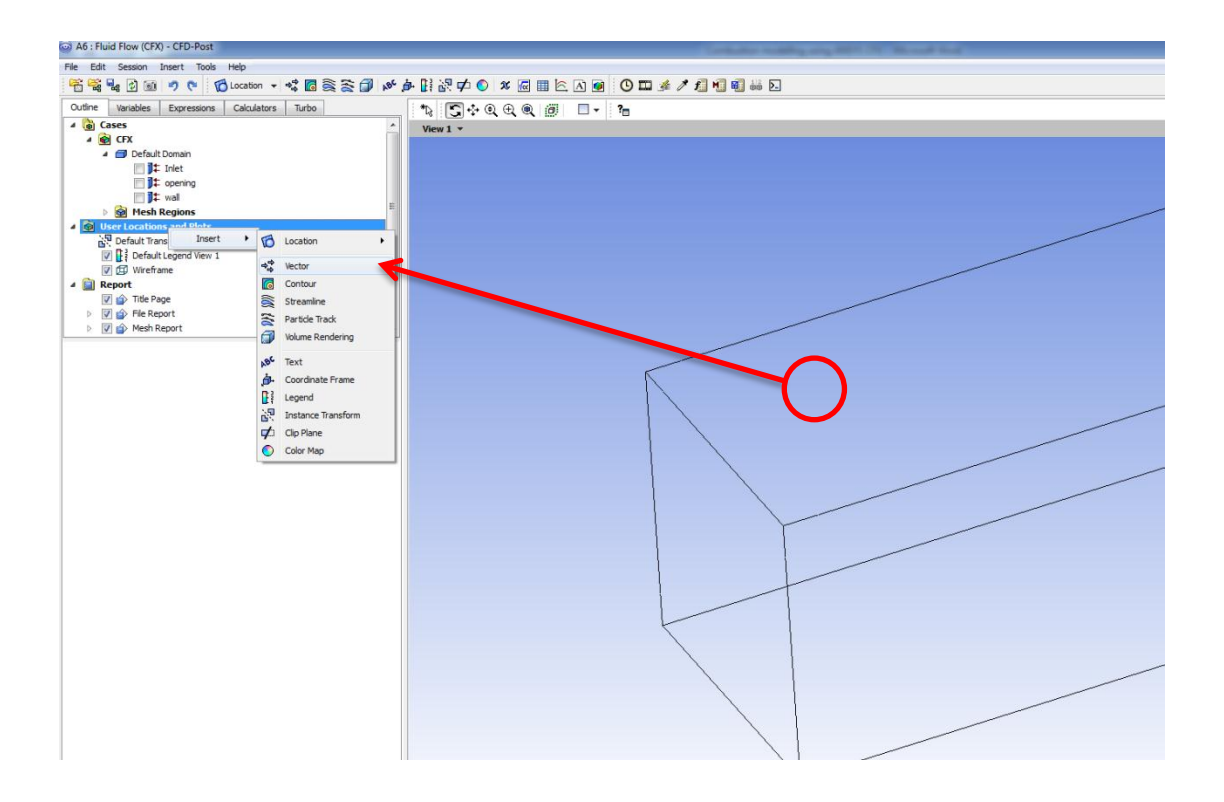

# **Step 20:**

Then comes selecting the required domain for the vector field which is in the studied case the default domain and then press Ok.

| le Edt Sesson Inset Tools Heb<br>Celle Cators Turbon + Celle Cators Turbon<br>Cutine Wenddes Expressions Calculators Turbon<br>Cators Calculators Turbon<br>Calculators Turbon<br>Calculators Turbon<br>Calculators Turbon<br>Calculators Calculators Turbon<br>Calculators Turbon<br>Calculators Turbon<br>Calculators Turbon<br>Calculators Calculators Turbon<br>Calculators Turbon<br>Calculators Calculators Turbon<br>Calculators Calculators Turbon<br>Calculators Calculators Turbon<br>Calculators Calculators Turbon<br>Calculators Calculators Turbon<br>Calculators Calculators Turbon<br>Calculators Calculators Turbon<br>Calculators Calculators Turbon<br>Calculators Calculators Calculators Turbon<br>Calculators Calculators Turbon<br>Calculators Calculators Turbon<br>Calculators Calculators Calculators Turbon<br>Calculators Calculators Calculators Turbon<br>Calculators Calculators Calculators Turbon<br>Calculators Calculators Calculators Calculators Turbon<br>Calculators Calculators Ca                                                                                                    | A6 : Fluid Flow (CFX) - CFD-Post                |                                 |
|----------------------------------------------------------------------------------------------------|-------------------------------------------------|---------------------------------|
| Image: Solution and Solution and Soluti                                                                                                    | ile Edit Session Insert Tools Help              |                                 |
| Outine       Variables       Expressions       Calculators       Turbo         * © Cases       • © FX       • © CX       • © CX         * © Default Domain       • © File       • © CX       • © CX         * © Cases       • © CX       • © CX       • © CX         * © Default Domain       • © CX       • © CX       • © CX         * © Sering       • © CX       • © CX       • © CX         * © User Locations and Plots       • © CX       • © CX       • © CX         * © User Locations and Plots       • © CX       • © CX       • © CX         * © Default Transform       • © CX       • © CX       • © CX         * © Mesh Report       • © Coir Symbol Render View       • © © File Report       • © © File Report         * Extails of Vector 1       • © One       • © One       • © One         Cations       © © File Report       • © © © File Report       • © © © File Report         * Xatals of Vector 1       • © One       • © One       • © One         Cations       © © © File Report       • © © © © © © © © © © © © © © © © © © ©                                                                                                    | 😤 🕰 🛃 🚳 🤊 🥐 🎁 Location 🔻 🛱 🎘                    | ≳ 🗊 🖋 🍻 🔢 🚧 💿 🗶 🚾 🎟 🖄 🏈 🛄 🏄 🧪 🕼 |
| Coses     Coses                                                                                                    | Outline Variables Expressions Calculators Turbo | *\; 💽 🛟 @, 🕀 @, 🗇 🗖 🗸 ?🖥        |
| CrX CrX Corr CrX Corr Corr Corr Corr Corr Corr Corr Corr Corr Corr Corr Corr Corr Corr Corr Corr Corr Corr Corr Corr Corr Corr Corr Corr Corr Corr Corr Corr Corr Corr Corr Corr Corr Corr Corr Corr Corr Corr Corr Corr Corr Corr Corr Corr Cor <pcorr< p=""> <pcorr< p=""> <pcorr< p=""> <pcorr< p=""></pcorr<></pcorr<></pcorr<></pcorr<>                                                                                                    | 4 🔞 Cases                                       | ▲ View 1 ▼                      |
| ▲ ● Default Domain       ● Events         ● ● Mesh Regions       ■ 1.220e+001         ● ● Mesh Regions       ■ 1.220e+001         ● ● ● ● ● ● ● ● ● ● ● ● ● ● ● ● ● ● ●                                                                                                    | 🔺 😰 CFX                                         | 1                               |
| Velocity<br>Vector 1<br>Vector 1<br>Vector 1<br>Vector 1<br>Vector 1<br>1.220e+001<br>Vector 1<br>9.150e+000<br>Vector 1<br>9.150e+000<br>Vector 1<br>9.150e+000<br>Vector 1<br>Vector 1 | Default Domain                                  |                                 |
| Vector 1<br>1.220e+001<br>Mesh Regions<br>Mesh Regions<br>Mesh Regions<br>Perfult Transform<br>Perfult Tarsform<br>Perfult Denail<br>Mesh Report<br>Mesh Report<br>Mesh                                                                                                | 🔲 🕽 🏞 Inlet                                     | Velocity                        |
| Image: Field       Image: Field         Image: Field       Image: Field         Image: Field       Field         Image: Field                                                                                                    | J‡ opening                                      | Vector 1                        |
| <ul> <li>▶ Mesh Regions</li> <li>West Locations and Plots</li> <li>Default Transform</li> <li>♥ Default Legend View 1</li> <li>♥ Wreframe</li> <li>■ Report</li> <li>♥ Mesh Report</li> <li>&gt; ♥ Mesh Report</li> <li>&gt; ♥ Mesh Report</li> <li>&gt; P Mesh Report</li> <li>&gt; ♥ Mesh Report</li> <li>&gt; ♥ Mes</li></ul>                                                                                                    | i j)‡ wali                                      | 1 220e+001                      |
| <ul> <li>Secondary Color Symbol Render View</li> <li>Default Domains</li> <li>Default Domains</li> <li>Default Domains</li> <li>Default Domains</li> <li>Default Domains</li> <li>Default Domains</li> <li>Default Domains</li> <li>Default Domain</li> <li>Fietor</li> <li>1.0</li> <li>Octobe + 000</li> <li>3.050e + 000</li> <li>Sompling opening wal</li> <li>Reduction</li> <li>Default Domain</li> <li>Fietor</li> <li>I.0</li> <li>Octobe + 000</li> <li>Sompling opening</li> <li>Wall</li> <li>Conservative</li> <li>Projection</li> <li>None</li> <li>None</li> </ul>                                                                                                    | Mesh Regions                                    | 1.22001001                      |
| B <sup>-</sup> Verault Legend View 1<br>♥ B <sup>-</sup> Default Legend View 1<br>♥ File Report<br>♥ File Report<br>♥ File                                                                                                    | User Locations and Plots                        |                                 |
| Vereframe      Q = Wireframe      Q = Wireframe      Q = Mesh Report      Vereframe      Q = Mesh Report      Vereframe      Q = Mesh Report      Vereframe      Q = Mesh Report      Off Symbol Render View      Comains      All Domains      Off Symbol Render View      Conservative      Projection      None      Projection      None      Q = Mesh Report      Q = Mesh Report      Q                                                                                                    | Default Transform      Default Leased View 1    |                                 |
| Pertentine      Pertentine      Pertentin      Pertentin      Pertentin      Pertentine      Pertentine                                                                                                    | V P Default Legend View 1                       |                                 |
| <ul> <li>S. 1500 + 000</li> <li>S. 1500 + 000</li></ul>                                                                                                    | A Depart                                        | 9 1500+000                      |
| Image of the region of the region of the                                                                                                    | Title Page                                      | 9.1500+000                      |
| File Vector 1<br>Geometry Color Symbol Render View<br>Domains<br>Al Domains<br>Definition<br>Locations<br>Sampling<br>Reduction<br>Perfault Domain<br>Factor<br>1.0<br>Variable<br>Velocity<br>Projection<br>None                                                                                                    | File Perpert                                    |                                 |
| Details of Vector 1<br>Geometry Color Symbol Render View<br>Domains Al Domains •<br>Definition<br>Locations Default Domain<br>Sampling opening<br>weal<br>Reduction Defout Domain<br>Factor 1.0<br>Variable Velocity •<br>Boundary Data • Hybrid • Conservative<br>Projection None •                                                                                                    | Mesh Report                                     |                                 |
| Details of Vector 1   Geometry   Color   Symbol   Render   View   Definition   Locations   Default Domain   Inlet   opening   wall   Reduction   Defoult Domain   Factor   1.0   Variable   Velocity   Boundary Data   Hybrid   Conservative   Projection   None                                                                                                    |                                                 |                                 |
| Geometry Color Symbol Render View Domains All Domains Definition Locations Default Domain Reduction Performing Reduction Definite Boundary Data Hybrid Conservative Projection None                                                                                                    | Details of Vector 1                             | 6 1000+000                      |
| Domains       Image: Conservative Projection         Al Domains       Image: Conservative Projection         None       Image: Conservative Projection                                                                                                    | Geometry Color Symbol Render View               | 0.10001000                      |
| Definition<br>Locations Default Domain<br>Inlet<br>Sampling opening<br>Reduction Default Domain<br>Factor 1.0<br>Variable Velocity •<br>Boundary Data • Hybrid © Conservative<br>Projection None •                                                                                                    | Domains All Domains                             |                                 |
| Locations Default Domain<br>Sampling opening<br>Wall<br>Reduction Default Domain<br>Factor 1.0<br>Variable Velocity<br>Boundary Data Orgonia Conservative<br>Projection None Occuservative                                                                                                    |                                                 |                                 |
| Locations Default Domain                                                                                                    | Definition                                      |                                 |
| Sampling Unlet opening Wall Reduction Default Domain Factor 1.0 Variable Velocity Boundary Data  Hybrid  Conservative Projection None                                                                                                    | Locations Default Domain                        | - 3 050e+000                    |
| Reduction Defoult Domain Factor 1.0 Variable Velocity  Boundary Data  Hybrid  Conservative Projection None                                                                                                    | Sampling                                        | 3.000001000                     |
| Reduction     Default Domain       Factor     1.0       Variable     Velocity       Boundary Data <ul> <li>Hybrid</li> <li>Conservative</li> <li>Projection</li> <li>None</li> </ul> <ul> <li>Image: Conservative</li> <li>Image: Conservative</li></ul>                                                                                                    | wall                                            |                                 |
| Factor     1.0       Variable     Velocity       Boundary Data     Image: Hybrid       Projection     None                                                                                                    | Reduction Default Domain                        |                                 |
| Variable Velocity<br>Boundary Data Oconservative<br>Projection None Oconservative                                                                                                    | Factor 1.0                                      |                                 |
| Boundary Data   Hybrid   Conservative Projection None                                                                                                    | Variable Velocity                               | 0.069e+000                      |
| Projection None                                                                                                    | Boundary Data    Hybrid    Conservativ          | [m s^-1]                        |
|                                                                                                    | Projection                                      |                                 |
|                                                                                                    |                                                 |                                 |
|                                                                                                    |                                                 |                                 |
|                                                                                                    |                                                 |                                 |

#### **Step 22:**

By looking closely at the vector tip direction the user can clarfy that the flow field is. Mimicing the case he wants.

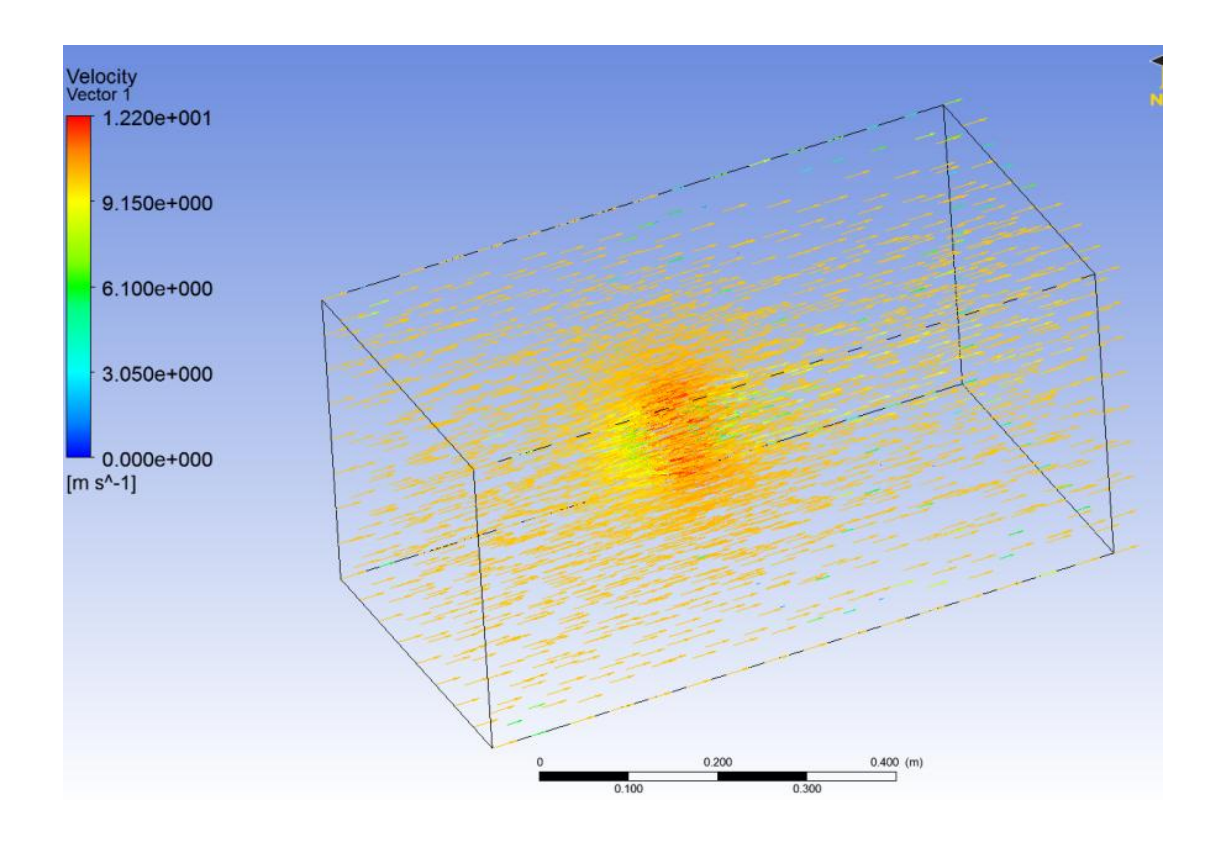

#### Step 23:

The next step is to go back to the fluid flow (CFX) and double click on the setup icon. This is where we start working on the combustion side of things.

| File View Tools Units Help    |                 |                 |                   |                  |           |
|-------------------------------|-----------------|-----------------|-------------------|------------------|-----------|
| 🛅 New 对 Open 🛃 Save 📓 Save As | 👔 Import        | ≩φ Reconnect    | ᄙ Refresh Project | 🕖 Update Project | Project 🕥 |
| oolbox 🔻 🕂 🗙                  | Project Schemat | c               |                   |                  |           |
| Analysis Systems              |                 |                 |                   |                  |           |
| 😋 Fluid Flow (CFX)            |                 |                 |                   |                  |           |
| Fluid Flow (FLUENT)           | -               | A               |                   |                  |           |
| Component Systems             | 1               | Huid Flow (CFX) |                   |                  |           |
| 2) CFX                        | 2 🔟             | Geometry        | × 🔺               |                  |           |
| Engineering Data              | 3 🥡 1           | Mesh            | × .               |                  |           |
| External Connection           | 4 🎡             | Setup           | < <               |                  |           |
| Finite Element Modeler        | 5 😭 :           | Solution        |                   |                  |           |
| E FLUENT                      | 6 📦             | Results         | 1                 |                  |           |
| Geometry                      |                 | tite (co)       | · 4               |                  |           |
| 📦 Mesh                        | '               | Huid How (CFX)  |                   |                  |           |
| Microsoft OfficeExcel         |                 |                 |                   |                  |           |
| Results                       |                 |                 |                   |                  |           |
| Design Exploration            |                 |                 |                   |                  |           |
| 🧿 Goal Driven Optimization    |                 |                 |                   |                  |           |
| Parameters Correlation        |                 |                 |                   |                  |           |
| Response Surface              |                 |                 |                   |                  |           |
| 📙 Six Sigma Analysis          |                 |                 |                   |                  |           |

Note : Regarding important values for the combustion simulation the researcher can extract lots of the needed data from the following reference:

http://www.amazon.co.uk/An-Introduction-Combustion-Concepts-Applications/dp/0071260722/ref=cm\_cr-mr-title

This handbook is also rich with important data to:

http://www.amazon.co.uk/Combustion-Engineering-Computational-Mechanics-Analysis/dp/0849320712/ref=cm\_cr-mr-title

If you want to learn more about flamelets and computational combustion simulation:

http://www.amazon.co.uk/Theoretical-Numerical-Combustion-2-E/dp/1930217102/ref=cm\_cr-mr-title

#### **Step 24:**

By right clicking on the Default Domain icon what comes next is selecting the edit option.

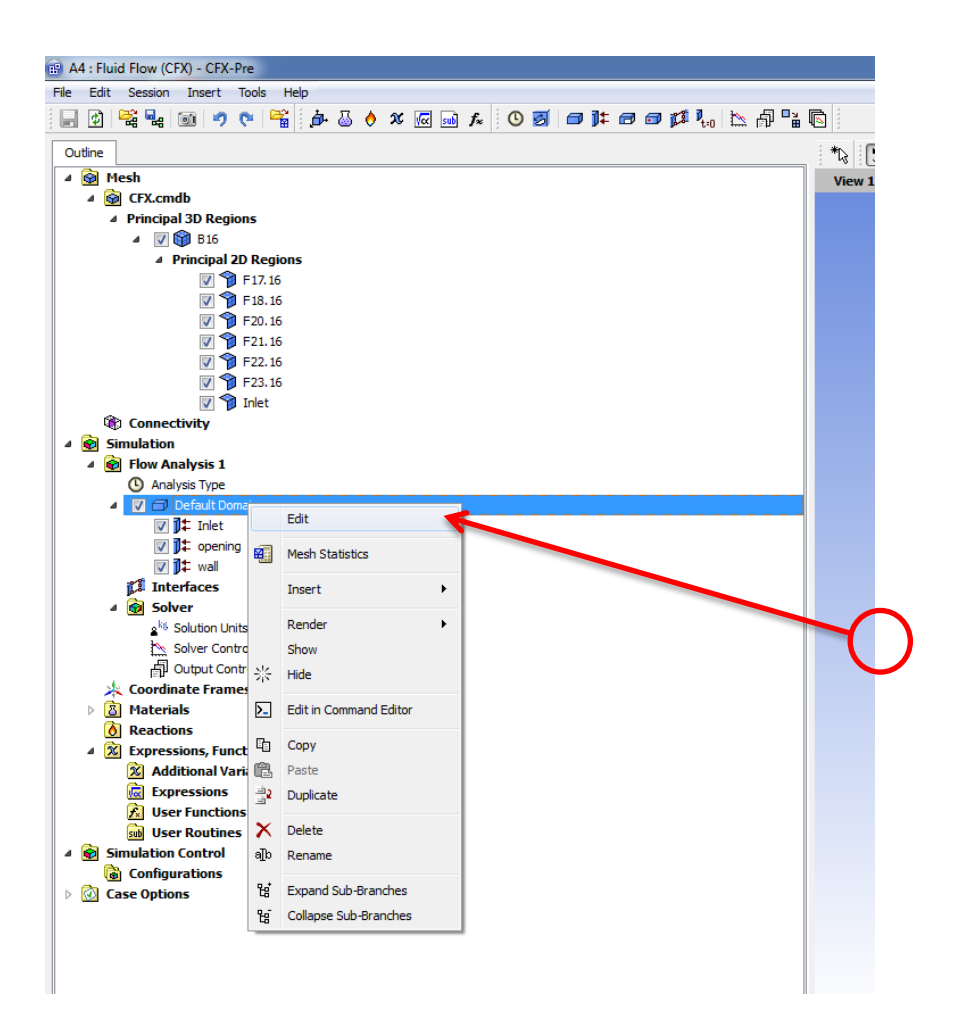

#### Step 25:

Under the basic setting you will see that by defual Fluid 1 is assigned by the software which represents Air at a temperature of 25. We are not concerned with air for our studied case for combustion case of Methane which will be our studied case we will need four species to be taken into account based on the following equation:

| utline Domain: D      | efault Domain             | × 🕄 🖈 🔍              |  |
|-----------------------|---------------------------|----------------------|--|
| asic Settings Flu     | uid Models Initialization | View 1 🔻             |  |
| Location and Type     |                           |                      |  |
| ocation               | B16                       | ▼                    |  |
| omain Type            | Fluid Domain              |                      |  |
| oordinate Frame       | Coord 0                   |                      |  |
| Fluid and Particle De | finitions                 |                      |  |
| Fluid 1               |                           |                      |  |
|                       |                           |                      |  |
|                       |                           | Remove selection and |  |
|                       |                           |                      |  |
| Fluid 1               |                           |                      |  |
| Option                | Material Library          |                      |  |
| Material              | Air at 25 C               | • <u> </u>           |  |
| Morphology            |                           |                      |  |
| Option                | Continuous Fluid          |                      |  |
|                       | ume Pracuon               |                      |  |
| Domain Models         |                           |                      |  |
| Pressure              | 4 [44-3]                  |                      |  |
| Reference Pressure    | i lamj                    |                      |  |
| Buoyancy Model        |                           |                      |  |
| Option                | Non Buoyant               | <b></b>              |  |
| Domain Motion         |                           |                      |  |
| Uption                | Stationary                |                      |  |
| Mesn Deformation      | NI                        |                      |  |
| Option                | INORE                     |                      |  |
|                       |                           |                      |  |
|                       |                           |                      |  |

$$CH_4(g) + 2O_2(g) \xrightarrow{\text{yields}} CO_2(g) + 2H_2O(l) + 891KJ$$

By clicking on the x red button the Fluid 1 is deleted from the list and we can proceed to add the gas species we want to add.

#### Step 26:

To add the required species click on the icon that has a document with a yellow star to add a new species. You can start with which ever species you like. I started with carbon dioixde then water vapour then oxygen and finally methane. Remmber that we have just assigned the names of the species, the next step is to asign the thermodynamic properties to the species we have just named.

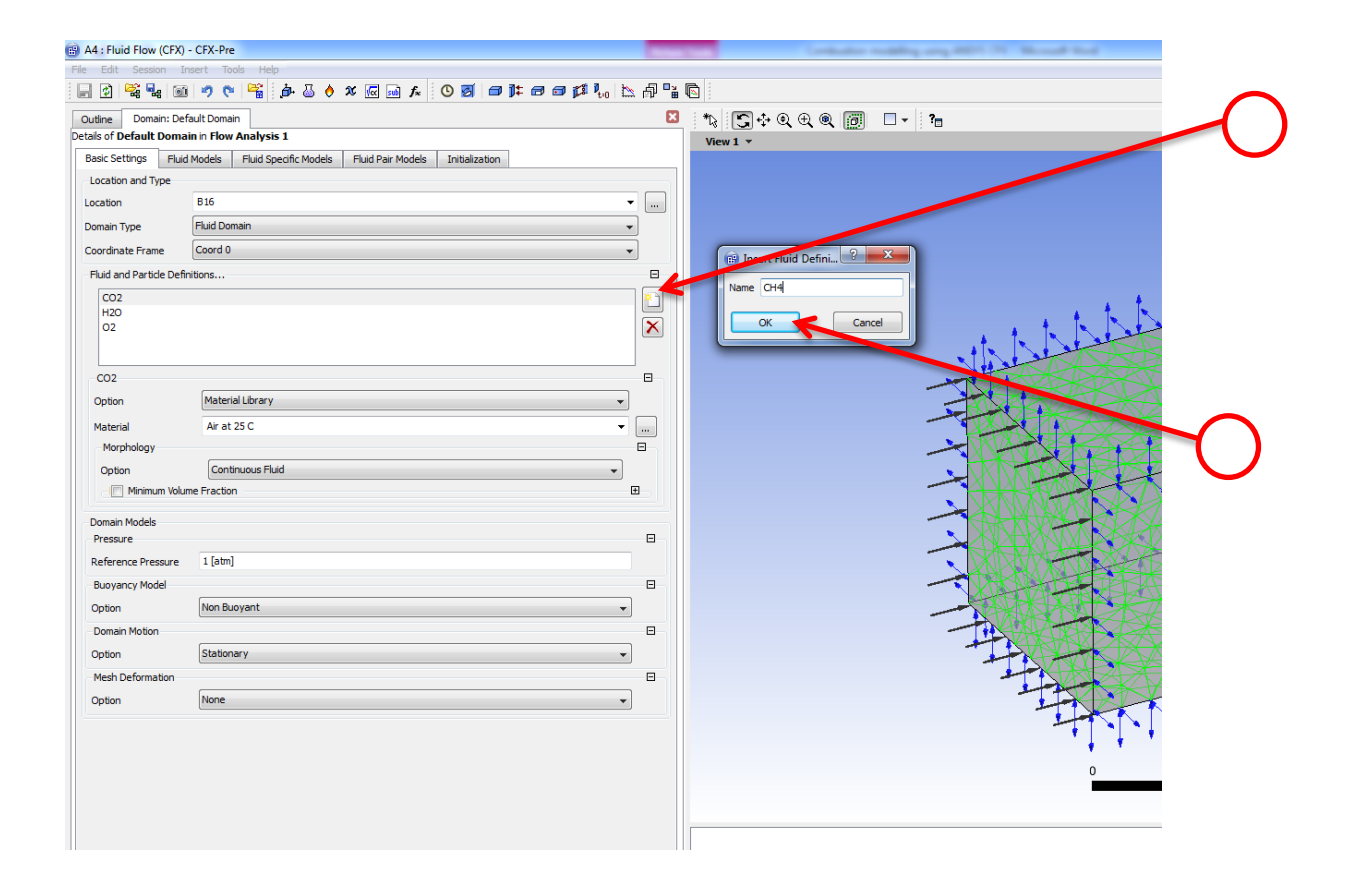

# Step 27:

To acsess the thermodynamic properties of the different specise we have to call the library which is provided with the software.

| A4 : Fluid Flow (CFX)    | - CFX-Pre                                                     |         | Contraction resulting any ARTS (7). Manual Real             |          |
|--------------------------|---------------------------------------------------------------|---------|-------------------------------------------------------------|----------|
| File Edit Session In     | nsert Tools Help                                              |         |                                                             |          |
| 📄 🔮 💐 🔩 🕥                | i 🤊 te 🎬 🏚 🕹 🔶 x 🕢 🖬 🌾 🕙 🗃 📭 🕫 👔                              | o 🗠 🖓 🔓 |                                                             |          |
| Outline Domain: Def      | fault Domain                                                  | X       | *Ъ Г.+ Q. Q. Q. () □ - 3                                    |          |
| Details of Default Doma  | in in Flow Analysis 1                                         |         | View 1 v                                                    |          |
| Basic Settings Fluid     | Models Fluid Specific Models Fluid Pair Models Initialization |         |                                                             | $\smile$ |
| Location and Type        |                                                               |         |                                                             |          |
| Location                 | B16                                                           | •       |                                                             | $\sim$   |
| Domain Type              | Fluid Domain                                                  | •       |                                                             |          |
| Coordinate Frame         | Coord 0                                                       | •       |                                                             |          |
| Fluid and Particle Defin | nitions                                                       | Ξ       |                                                             |          |
| CH4                      |                                                               |         |                                                             |          |
| CO2                      |                                                               |         |                                                             |          |
| 02                       |                                                               |         |                                                             |          |
|                          |                                                               |         |                                                             |          |
| CH4                      |                                                               |         |                                                             | _        |
| Option                   | Material Library                                              | •       | Material     X                                              | $\cap$   |
| Material                 | Air at 25 C                                                   | ▼       | 🗸 Air Ideal Gas                                             |          |
| Morphology               |                                                               |         | 👗 Air at 25 C                                               |          |
| Option                   | Continuous Fluid                                              | •       | CHT Solids                                                  |          |
| Minimum Volur            | me Fraction                                                   | Œ       | Calorically Perfect Ideal Gases     Constant Property Gases |          |
| Domain Models            |                                                               |         | 🕹 Air at 25 C 🗉                                             |          |
| Pressure                 |                                                               | 8       | Constant Property Liquids                                   |          |
| Reference Pressure       | 1 [atm]                                                       |         | > Soot                                                      |          |
| Buoyancy Model           |                                                               | 8       | > Water Data                                                |          |
| Option                   | Non Buoyant                                                   | •       |                                                             |          |
| Domain Motion            |                                                               |         | OK Cancel                                                   |          |
| Option                   | Stationary                                                    | •       |                                                             |          |
| Mesh Deformation         |                                                               | 8       |                                                             | 1        |
| Option                   | None                                                          | •       | 😁 Select Library Data to Import                             |          |
|                          |                                                               |         | File to Import a/MATERIALS-standard.cd                      |          |
|                          |                                                               |         | Air Data                                                    |          |
|                          |                                                               |         | CHT Solids                                                  |          |
|                          |                                                               |         | Calorically Perfect Ideal Gases     O.125                   |          |
|                          |                                                               |         | Constant Property Gases                                     |          |
|                          |                                                               |         | Gas Phase Combustion                                        |          |
|                          |                                                               |         | Interphase Mass Transfer     Liquid Phase Combustion        |          |
|                          |                                                               |         | Particle Solids                                             |          |
|                          |                                                               |         | Water Data                                                  |          |
|                          |                                                               |         | OK Cancel                                                   |          |
| ОК Арр                   | ly Close                                                      |         |                                                             |          |
|                          |                                                               |         |                                                             |          |

Step 28:

When you open the library a new window is visible. Go to the gas phase combustion section and select the four required species which we named earlier and then press Ok. What you will notice that after pressing Ok the four species have been transferred to the material window.

| A4 : Fluid Flow (CFX)   | - CFX-Pre                                                               |                                                              |
|-------------------------|-------------------------------------------------------------------------|--------------------------------------------------------------|
| File Edit Session I     | nsert Tools Help                                                        |                                                              |
|                         | · · · · · · · · · · · · · · · · · · ·                                   |                                                              |
| Outline Domain: De      | fault Domain                                                            | ⊠ *\ \$. \$. \$. \$. \$. \$. \$. \$. \$. \$. \$. \$. \$.     |
| Bacic Settings          | MILIT FROW ANDIYSIS 1                                                   | View 1 👻                                                     |
| Location and Type       | a models i filidi Specific Models i filidi Pali Models i filidilizadori |                                                              |
| Location                | 816                                                                     |                                                              |
| Domain Type             | Eluid Domain                                                            |                                                              |
| Coordinate Frame        |                                                                         |                                                              |
| Fluid and Particle Defi | nitions                                                                 |                                                              |
| CH4                     |                                                                         | t                                                            |
| CO2                     |                                                                         | $\mathbf{I} = \mathbf{I} + \mathbf{K} \mathbf{N} \mathbf{D}$ |
| 02                      |                                                                         |                                                              |
|                         |                                                                         |                                                              |
| CH4                     |                                                                         |                                                              |
| Option                  | Material Library 🔹                                                      | 🗃 Material 🛛 🖉                                               |
| Material                | Air at 25 C 🔹                                                           |                                                              |
| Morphology              |                                                                         | Air at 25 C                                                  |
| Option                  | Continuous Fluid 🗸                                                      | CHT Solids                                                   |
| I Minimum Volu          | me Fraction 🗄                                                           | Calorically Perfect Ideal Gases                              |
| Domain Models           |                                                                         | Air at 25 C =                                                |
| Pressure                | B                                                                       | Constant Property Liquids                                    |
| Reference Pressure      | 1 [atm]                                                                 | Particle Solids                                              |
| Buoyancy Model          | 8                                                                       | Vater Data                                                   |
| Option                  | Non Buoyant 👻                                                           |                                                              |
| Domain Motion           |                                                                         | OK Cancel                                                    |
| Option                  | Stationary 👻                                                            |                                                              |
| Mesh Deformation        |                                                                         | 2                                                            |
| Option                  | None 👻                                                                  | 😰 Select Library Data to Import                              |
|                         |                                                                         | File to Import a/MATERIALS-standard.cd                       |
|                         |                                                                         | Д СНЗ                                                        |
|                         |                                                                         | С СНЗСО                                                      |
|                         |                                                                         | GH3NO2 0.11                                                  |
|                         |                                                                         | U CH30                                                       |
|                         |                                                                         | > 2 CH30H                                                    |
|                         |                                                                         | CH4                                                          |
|                         |                                                                         | 3 CN<br>7 CO                                                 |
|                         |                                                                         |                                                              |
|                         |                                                                         |                                                              |
| OK ADD                  | lv Close                                                                | Cancel                                                       |
|                         |                                                                         |                                                              |

#### Step 29:

The thermodynamic species have been specfied the next step is to link thermodynamic quantities with our named species.

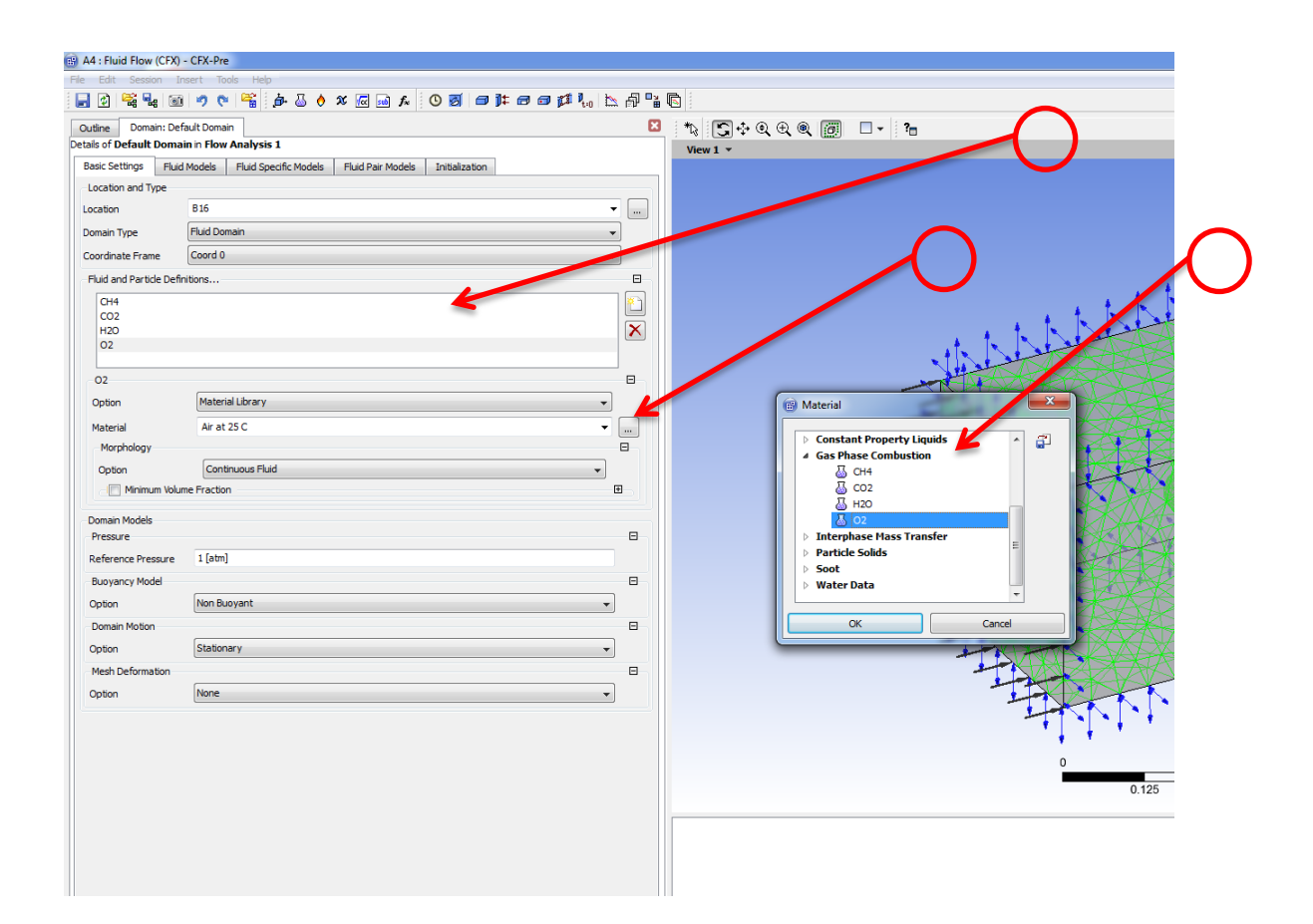

#### **Step 30:**

What comes next is we need to select the Fluid model the importance of this that by selecting the Thermal Energy option from the drop down list we can assign the tempeature heat source term to the sphere surface which would perform the ignition source to the chemical reaction.

| B A4 : Fluid Flow (CFX) | - CFX-Pre                                                     |       |                                                                                                    |
|-------------------------|---------------------------------------------------------------|-------|----------------------------------------------------------------------------------------------------|
| File Edit Session In    | isert Tools Help                                              |       |                                                                                                    |
| 🛃 🔮 💐 🔩 🗃               | i 🤊 🗞 🚰 🧔 🕹 🔌 🗶 📾 🗛 😡 🖉 🎽 👘 🖓 🖄                               | 1 📲 🖻 |                                                                                                    |
| Outline Domain: Def     | fault Domain                                                  |       |                                                                                                    |
| Details of Default Doma | in in Flow Analysis 1                                         | ;     |                                                                                                    |
| Basic Settings Fluid    | Models Fluid Specific Models Fluid Pair Models Initialization |       |                                                                                                    |
| Multiphase              |                                                               |       |                                                                                                    |
| Homogeneous Mod         | tel                                                           |       |                                                                                                    |
| Free Surface Model      | 8                                                             |       |                                                                                                    |
| Option                  | None                                                          |       |                                                                                                    |
| Heat Transfer           | 1                                                             | 3     |                                                                                                    |
| Homogeneous Mod         | del del                                                       |       |                                                                                                    |
| Option                  | Isothermal 🔹                                                  |       |                                                                                                    |
| Fluid Temperature       | Isothermal                                                    |       | . + t <sub>∞</sub>                                                                                                    |
|                         | Thermal Energy<br>Total Energy                                |       |                                                                                                    |
| lurbulence              | Fluid Dependent                                               |       |                                                                                                    |
| Homogeneous Mod         |                                                               |       |                                                                                                    |
| Option                  |                                                               |       |                                                                                                    |
| Combustion              |                                                               | ╕╴╷╷  |                                                                                                    |
| Option                  | None                                                          |       |                                                                                                    |
| Thermal Radiation       |                                                               | 3     |                                                                                                    |
| Option                  | None                                                          |       |                                                                                                    |
| Electromagnetic M       | lodel                                                         | Ð     |                                                                                                    |
|                         |                                                               |       |                                                                                                    |
|                         |                                                               |       |                                                                                                    |
|                         |                                                               |       |                                                                                                    |
|                         |                                                               |       |                                                                                                    |
|                         |                                                               |       |                                                                                                    |
|                         |                                                               |       |                                                                                                    |
|                         |                                                               |       |                                                                                                    |
|                         |                                                               |       | 1 martin                                                                                                    |
|                         |                                                               |       | 1                                                                                                    |
|                         |                                                               |       | -                                                                                                    |
|                         |                                                               |       |                                                                                                    |
|                         |                                                               |       |                                                                                                    |
|                         |                                                               |       |                                                                                                    |
|                         |                                                               |       |                                                                                                    |
|                         |                                                               | 9     | ) In Analysis 'Flow Analysis 1' - Domain 'Default Domain': It is recommended that a                                                                   |
|                         |                                                               |       | The object "/FLOW:Flow Analysis 1/DOMAIN:Default Domain/BOUNDARY:Inlet" of The object "/FLOW:Flow Analysis 1/DOMAIN:Default Domain /FOI INDARY:anapin |
|                         |                                                               |       | <ul> <li>The object (PLOW:Plow Analysis 1/DOMAIN:Default Domain/BOUNDARY:Openin)</li> </ul>                                                           |
|                         |                                                               |       |                                                                                                    |
|                         |                                                               |       |                                                                                                    |
| OK Ann                  |                                                               |       |                                                                                                    |
|                         |                                                               |       |                                                                                                    |

#### Step 31:

The next step is click the tick boxes for a Homogeneous Model for the Multiphase part and for the Homogeneous Model for the Heat Transfer part.

| A4 : Fluid Flow (CFX) -          | CFX-Pre                                 |          |
|----------------------------------|-----------------------------------------|----------|
| File Edit Session Ins            | ert Tools Help                          |          |
| 🚽 🕸 😤 🔩 🚳                        | 🤊 🕫 🚰 ja 🌡 👌 🗴 🚾 🖬 🖍 🕓 🧭 🗇 輝 📾 🗊 🦺 🗽    | A 🔓 👘    |
| Outline Domain: Defa             | ult Domain                              |          |
| Details of <b>Default Domain</b> | n in Flow Analysis 1                    | View 1 × |
| Basic Settings Fluid N           | Models Fluid Pair Models Initialization |          |
| Multiphase                       |                                         |          |
| Homogeneous Mode                 |                                         |          |
| Free Surface Model               |                                         |          |
| Option                           | None                                    |          |
| Heat Transfer                    | $\frown$                                | 8        |
| Homogeneous Mode                 |                                         |          |
| Option                           | Thermal Energy                          |          |
| Incl. Viscous Dissipa            | tion                                    |          |
| Turbulence                       |                                         |          |
| Option                           | k-Epsilon 👻                             |          |
| Wall Function                    | Scalable                                |          |
| Turbulent Flux Clo               | sure for Heat Transfer                  |          |
| Advanced Turbulence              | Control                                 | • •      |
| Combustion                       |                                         |          |
| Option                           | None                                    |          |
| Thermal Radiation                |                                         | 8        |
| Option                           | None 👻                                  |          |
| Electromagnetic Mo               | idel                                    | <b></b>  |
|                                  |                                         |          |
|                                  |                                         |          |
|                                  |                                         |          |
|                                  |                                         |          |
|                                  |                                         |          |
|                                  |                                         |          |
|                                  |                                         |          |
|                                  |                                         |          |

#### Step 32:

The next step is to define the occuring reaction in the flow this is done through right clicking on the Reactions folder in the Outline section and then from the insert drop down list select Reaction.

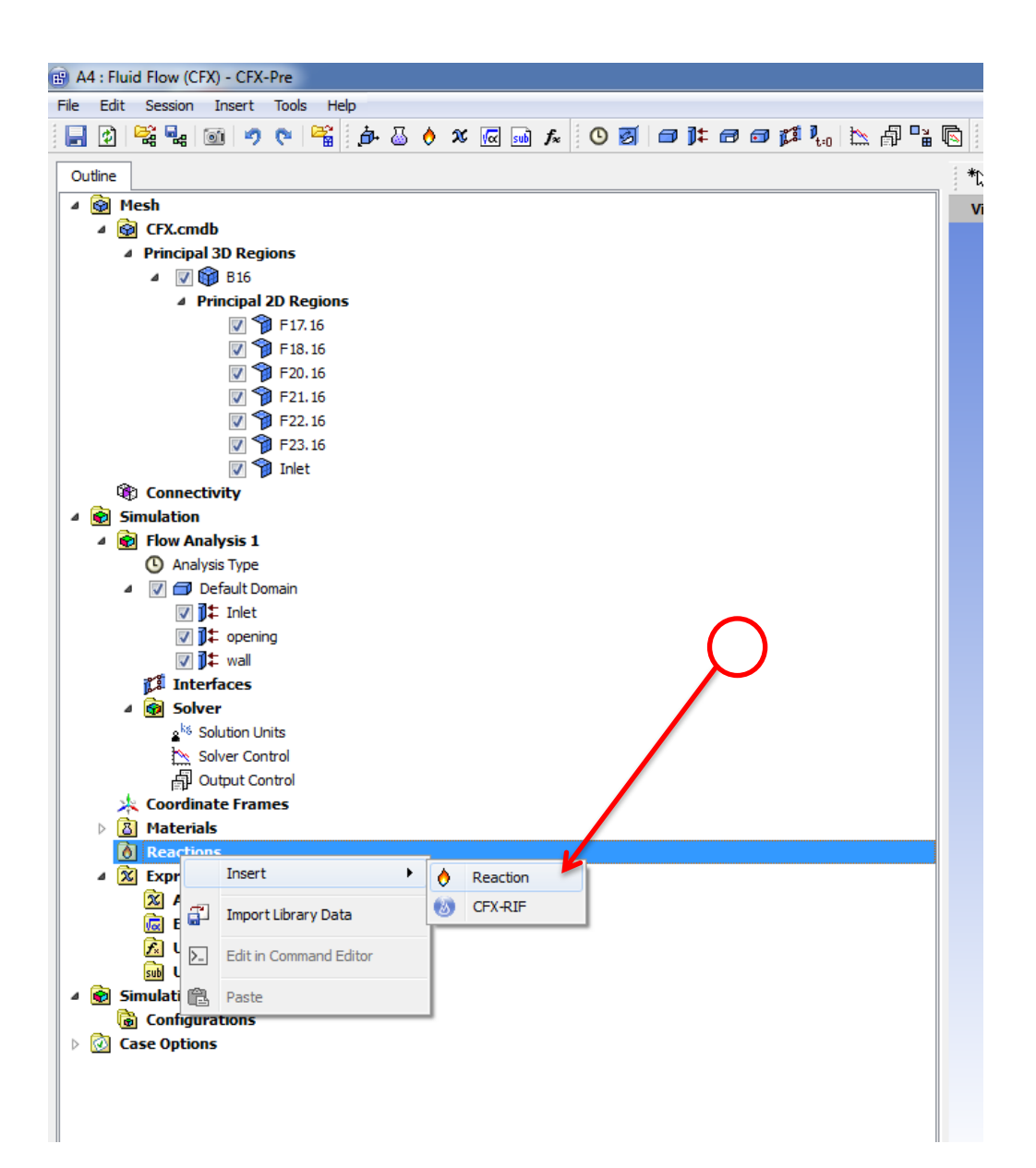

#### Step 33:

By default the reactants is specfied as Air Ideal Gas, while for our case are the two species in the red color shown in the following equation:

$$CH_4(g) + 2O_2(g) \xrightarrow{\text{yields}} CO_2(g) + 2H_2O(l) + 891KJ$$

| 🗃 A4 : Fluid Flow (CFX) - CF | FX-Pre                                  |
|------------------------------|-----------------------------------------|
| File Edit Session Inser      | t Tools Help                            |
| 📄 🛃 💐 🙀 🚳 🕷                  | ? 🗢 🎬 🏚 🕹 🔌 🚾 🖬 🔊 🕑 🖉 🗇 🍱 📾 🕸 🌾 🖓 🐃 🐼 💊 |
| Outline Reaction: React      | ion 1 🛛 🔀                               |
| Details of Reaction 1        |                                         |
| Basic Settings Reactan       | ts Products Reaction Rates              |
| Reactants                    |                                         |
| Option                       | hild Materials                          |
| Materials List A             | iir Ideal Gas                           |
| Child Materials              |                                         |
| Air Ideal Gas                |                                         |
|                              |                                         |
|                              |                                         |
| Air Ideal Gas                |                                         |
| Option                       | Stoichiometric                          |
| Stoichiometric Coefficie     | 1.0                                     |
| Reaction Order               |                                         |
|                              |                                         |
|                              |                                         |
|                              |                                         |
|                              |                                         |
|                              |                                         |

# Step 34:

So we add the two species by pressing on the squred box and from the drop list selecting Methane and Oxygen.

| Intert Intert     Intert Intert     Intert Intert <th>4 : Fluid Flow (CFX) -</th> <th>CFX-Pre</th> <th></th> <th></th> <th></th> <th></th> <th></th> <th></th> <th></th> <th></th> <th></th>                                                                                                    | 4 : Fluid Flow (CFX) - | CFX-Pre         |                                                                                                    |                                                                                                    |                                                                                |                      |               |       |          |                    |  |
|----------------------------------------------------------------------------------------------------|------------------------|-----------------|----------------------------------------------------------------------------------------------------|----------------------------------------------------------------------------------------------------|--------------------------------------------------------------------------------|----------------------|---------------|-------|----------|--------------------|--|
| Image: Setting:       Reaction 1         field:       Reaction 1         sex::Setting:       Reaction 1         sex::Setting:       Reaction 1         sex::Setting:       Reaction 1         sex::Setting:       Reaction 2         point       Colid Materials         Ar Ideal Gas       Image: Stadhometric         Option       Stadhometric         Stachometric Coeffice:       1.0         Reaction Order       Image: Setting:         Image: Reaction Order       Image: Reaction Order         Image: Reaction Order       Image: Reaction Order         Image: Reaction Order       Image: Reaction Order         Image: Reaction Order       Image: Reaction Order         Image: Reaction Order       Image: Reaction Order         Image: Reaction Order       Image: Reaction Order         Image: Reaction Order       Image: Reaction Order         Image: Reaction Order       Image: Reaction Order         Image: Reaction Order       Image: Reaction Order         Image: Reaction Order       Image: Reaction Order         Image: Reaction Order       Image: Reaction Order         Image: Reaction Order       Image: Reaction Order         Image: Reaction Order       Image: Reaction Order                                                                                                    | Edit Session Ins       | sert Iools Help | . 🏹 🔥 🤉                                                                                                    | د 🗔 🔜 د                                                                                                    | £. 0                                                                           | ह्यान                | 1t e          | 1 🗐 i | r 1 1 .  | । <del>IN</del> मि |  |
| Internals       Vectors reaction 1         sex Settings       Reaction 1         sex Settings       Child Materials         Vectors reaction 1       Image: Setting 1         sex Settings       Child Materials         Air Ideal Gas       Image: Setting 1         Air Ideal Gas       Image: Setting 1         Air Ideal Gas       Image: Setting 1         Stachiometric       Image: Setting 1         Stachiometric       Image: Setting 1         Image: Setting 1       Image: Setting 1         Image: Setting 1       Image: Seting 1 <td></td> <td></td> <td>· • • •</td> <td></td> <td>* : •</td> <td></td> <td><b>y</b>← LL</td> <td></td> <td>•~• ⁻t=0</td> <td>1  E <b>F</b></td> <td></td>                                                                                                    |                        |                 | · • • •                                                                                                    |                                                                                                    | * : •                                                                          |                      | <b>y</b> ← LL |       | •~• ⁻t=0 | 1  E  <b>F</b>     |  |
| excentres reducts reaction Rates                                                                                                    | ils of Reaction 1      | action 1        |                                                                                                    |                                                                                                    |                                                                                |                      |               |       |          |                    |  |
| Rectants   pipon   Inidi Materials   atr Ideal Gas   Child Materials   Atr Ideal Gas   Option   Stachiometric   Stachiometric   Stachiometr                                                                                                    | asic Settings React    | tants Products  | Reaction Rat                                                                                                    | es                                                                                                    |                                                                                |                      |               |       |          |                    |  |
| pton Child Materials  taterials List Ar Ideal Gas  Ar Ideal Gas  Ar Ideal Gas  Cotion Stachometric  Stachometric Coeffice 1.0  Reaction Order   ( Materials List  Ar Ideal Gas  Ar at 25 C  Child Solds  Ar Ideal Gas  Constant Property Liquids  Soci Constant Property Gases  Constant Property Gases  Constant Property Gase                                                                                                    | Reactants              |                 |                                                                                                    |                                                                                                    |                                                                                |                      |               |       |          | Ξ                  |  |
| At Ideal Gas<br>Option Stochtometric<br>Stochtometric Coeffice 1.0<br>Reacton Order<br>(Constant Property Gases<br>Constant Property Liquids<br>Gas Phase Combustion<br>Constant Property Liquids<br>Gas Phase Combustion<br>Constant Property Liquids<br>Gas Phase Combustion<br>Constant Property Liquids<br>Gas Phase Combustion<br>Constant Property Liquids<br>Constant Property Liquids<br>Constant Property | Option                 | Child Materials |                                                                                                    |                                                                                                    |                                                                                |                      |               |       |          | •                  |  |
| Child Materials                                                                                                    | 1aterials List         | Air Ideal Gas   |                                                                                                    |                                                                                                    |                                                                                |                      |               |       |          | •                  |  |
| Ar Ideal Gas<br>Option Stoichtometric<br>Stoichtometric Coeffice 1.0<br>Reaction Order                                                                                                    | Child Materials        |                 |                                                                                                    |                                                                                                    |                                                                                |                      |               |       |          |                    |  |
| Ar Ideal Gas<br>Option Stuchtiometric<br>Stochtiometric Coeffice 1.0<br>Reaction Order                                                                                                    | Air Ideal Gas          |                 |                                                                                                    |                                                                                                    |                                                                                |                      |               |       |          |                    |  |
| Ar Ideal Gas<br>Option Stochiometric<br>Stochiometric Coeffice 1.0<br>Reaction Order III<br>Materials List<br>III folde Gas<br>Ar Ideal Gas<br>Ar Ideal Gas<br>Constant Property Ideal Gases<br>Ar Ideal Gas<br>Constant Property Ideal Gas<br>Constant Property Ideal Gas<br>Co       |                        |                 |                                                                                                    |                                                                                                    |                                                                                |                      |               |       |          |                    |  |
| Ar Ideal Gas         Opton         Stoidhiometric         Stoidhiometric Coefficie         1.0         Reaction Order                                                                                                    |                        |                 |                                                                                                    |                                                                                                    |                                                                                |                      |               |       |          |                    |  |
| Option       Stoichiometric         Stoichiometric Coefficie       1.0         Reaction Order       Image: Constant Property Gases         Ar Ideal Gas       Ar Ideal Gas         Ar Ideal Gas       Ar Ideal Gas         Water Ideal Gas       Water Ideal Gas         Constant Property Gases       Constant Property Liquids         Gas Phase Combustion       Image: Constant Property Liquids         Gas Phase Combustion       Image: Constant Property Liquids         Mater Data       Constant Property Liquids         Interphase Mass Transfer       Particle Solids         Valer Data       Concel         Water Data       Concel                                                                                                    | Air Ideal Gas          |                 |                                                                                                    |                                                                                                    |                                                                                |                      |               |       |          |                    |  |
| Stochiometric Coefficie 1.0  Reaction Order   K Apply Coe                                                                                                    | Option                 | Stoichiometric  |                                                                                                    |                                                                                                    |                                                                                |                      |               |       |          | -                  |  |
| Reaction Order                                                                                                    | Stoichiometric Coeffic | tie 1.0         |                                                                                                    |                                                                                                    |                                                                                |                      |               |       |          |                    |  |
| Materials List <ul> <li>Air Ideal Gas</li> <li>Air it at 25 C</li> <li>Ott Solids</li> </ul> <ul> <li>Calorically Perfect Ideal Gases</li> <li>Air Ideal Gas</li> <li>Orstant Property Gases</li> <li>Constant Property Liquids</li> <li>Gas Phase Combustion</li> <li>Air 200</li> <li>Interphase Mass Transfer</li> <li>Particle Solids</li> <li>Soot</li> <li>Water Data</li> <li>Ott</li> <li>Ott</li> <li>Cancel</li> </ul>                                                                                                    | Reaction Order         | r               |                                                                                                    |                                                                                                    |                                                                                |                      |               |       |          | Ŧ                  |  |
| OK Apply Close                                                                                                    |                        |                 | <ul> <li>Air</li> <li>CH</li> <li>Cal</li> <li>Coi</li> <li>Coi</li> <li>Coi</li> <li>Gas</li> <li>Int</li> <li>Pair</li> <li>Soc</li> <li>Wa</li> </ul> | Data<br>Ar Ideal<br>Ar at 25<br>Folids<br>orically Perf<br>Ar Ideal<br>Water Id<br>stant Prope<br>stant Prope<br>stant Prope<br>s Phase Com<br>CO2<br>CO2<br>CO2<br>CO2<br>CO2<br>CO2<br>CO2<br>CO2 | Gas<br>C<br>fect Idea<br>Gas<br>Jeal Gas<br>erty Gase<br>erty Liqu<br>ibustion | I Gases<br>es<br>ids | Ca            | ncel  |          |                    |  |
| $\sim$                                                                                                    | OK Apply               | y Close         |                                                                                                    |                                                                                                    |                                                                                |                      |               |       |          |                    |  |
|                                                                                                    |                        |                 |                                                                                                    |                                                                                                    |                                                                                | Y                    |               |       |          |                    |  |

#### Step 34:

It is visible from the material list that Methane and oxygen have been added.

$$1\text{CH}_4(g) + 2\text{O}_2(g) \xrightarrow{\text{yields}} \text{CO}_2(g) + 2\text{H}_2\text{O}(l) + 891\text{KJ}$$

First of all we select methane in the Child Materials list. The stoichiometric coefficient is shown in green and is taken having the value of one. The reaction order therfore as a consequance the reaction order is taken as 1.

| 🗃 A4 : Fluid Flow (CFX) - CFX-Pre                |            |
|--------------------------------------------------|------------|
| File Edit Session Insert Tools Help              |            |
| 🚽 🔮 🖳 🞯 🦻 🐑 👌 🕹 👌 🎢 🔜 🖍 🔛 🖉 🖓 🖾 👘                | "i 🖻       |
| Outline Reaction: Reaction 1                     | <b>X</b> * |
| Details of Reaction 1                            | v          |
| Basic Settings Reactants Products Reaction Rates |            |
| Reactants                                        |            |
| Option Child Materials                           |            |
| Materials List CH4,02                            | 1          |
| Child Materials                                  | ,          |
| CH4                                              |            |
|                                                  |            |
|                                                  |            |
|                                                  |            |
| CH4                                              |            |
| Option Stoichiometric 🗸                          |            |
| Stoichiometric Coefficie 1.0                     |            |
| Reaction Order                                   |            |
| Reaction Order 1.0                               |            |
|                                                  | <u> </u>   |
|                                                  |            |
|                                                  |            |
|                                                  |            |

# Step 35:

We select oxygen from the Child Materials list.

$$1CH_4(g) + 2O_2(g) \xrightarrow{\text{yields}} CO_2(g) + 2H_2O(l) + 891KJ$$

The stoichiometric Coefficient is taken 2 for oxygen represented in green in the previous equation. Therefore the reaction order is taken as 2.

| A4 : Fluid Flow (CFX) - CFX-Pre                  | 1.00   |
|--------------------------------------------------|--------|
| File Edit Session Insert Tools Help              |        |
|                                                  |        |
| Outline Reaction 1                               | × 🛛 🛛  |
| Details of Reaction 1                            | View 1 |
| Basic Settings Reactants Products Reaction Rates |        |
| Reactants                                        |        |
| Option Child Materials                           |        |
| Materials List CH4,02                            |        |
| Child Materials                                  |        |
| 02                                               |        |
|                                                  |        |
|                                                  |        |
| 02                                               |        |
| Option Stoichiometric 🗸                          |        |
| Stoichiometric Coefficie 2                       |        |
| Reaction Order                                   |        |
| Reaction Order 2                                 |        |
|                                                  |        |
|                                                  |        |
|                                                  |        |
|                                                  |        |
|                                                  |        |
|                                                  |        |

#### Step 34:

Next step is to select carbon dioxide and water vapour as products of combustion as seen in the red coloured species in the equation below:

$$1CH_4(g) + 2O_2(g) \xrightarrow{\text{yields}} CO_2(g) + 2H_2O(l) + 891KJ$$

We can see that the default species is chosen as Air ideal gas, by pressing on the materials list box we can access the library of species, under the gas phase combustion list select C

| A4 : Fluid Flow (CFX) - CFX-Pre                  |                                                                                                    |   |
|--------------------------------------------------|----------------------------------------------------------------------------------------------------|---|
| File Edit Session Insert Tools Help              |                                                                                                    |   |
| 🗐 🖓 👯 📾 🤊 🐑 🎬 🏚 🕹 🔶 🛪 📾 🖈 🙆 🗐 🗊 🗊                | ● 🕫 🕼 🗠 🛱 🖫 🖸                                                                                                    |   |
| Outline Reaction: Reaction 1                     | 🗵 🐁 💽 ↔ @, @, @ 🗐 🗆 ▾ 🎦                                                                                                    |   |
| Details of Reaction 1                            | View 1 -                                                                                                    |   |
| Basic Settings Reactants Products Reaction Rates |                                                                                                    |   |
| Products                                         |                                                                                                    |   |
| Option Child Materials                           |                                                                                                    |   |
| Materials List Air Ideal Gas                     |                                                                                                    |   |
| Child Materials                                  | B                                                                                                    |   |
| Air Ideal Gas                                    |                                                                                                    |   |
|                                                  |                                                                                                    |   |
| Air Ideal Gas                                    |                                                                                                    |   |
| Option Stoichiometric                            |                                                                                                    |   |
| Stoichiometric Coefficie 1.0                     |                                                                                                    |   |
| Reaction Order                                   | Materials List                                                                                                    |   |
|                                                  | Ar Ideal Gas     Ar at 25 C     Ort T Solids     Calorically Perfect Ideal Gases     Ar Ideal Gas     Water Ideal Gas     Orostant Property Gases     Constant Property Uquids     Gas Phase Combustion     Article Solids     Sot     Water Data     Water Data | C |
|                                                  |                                                                                                    |   |

#### Step 35:

After pressing ok we find that the two species have been added under the Child Materials list. We select carbon dioxide in the Child Materials list.

$$1CH_4(g) + 2O_2(g) \xrightarrow{\text{yields}} 1CO_2(g) + 2H_2O(l) + 891KJ$$

From the previous equation we can see that the stoichiometric Coefficient is 1. Therefore the reaction order is 1.

| A4 : Fluid Flow (CFX) -           | - CFX-Pre                                              |
|-----------------------------------|--------------------------------------------------------|
| File Edit Session Ins             | sert Tools Help<br>  🤊 💌 📸 🍓 👌 🗶 🚾 📾 🕫 🕐 🗃 🖬 🖬 🖬 🖬 🖓 📲 |
| Outline Reaction: Reaction 1      | eaction 1                                              |
| Basic Settings React              | tants Products Reaction Rates                          |
| Option                            | Child Materials                                        |
| Materials List<br>Child Materials | C02,H20 •                                              |
| H2O                               |                                                        |
| CO2<br>Option                     | Stoichiometric                                         |
| Stoichiometric Coeffic            | de 1.0                                                 |
| Reaction Order                    | 1.0                                                    |

#### Step 36:

The next step in the products section is to select water vapour shown in red in the equation below:

$$1CH_4(g) + 2O_2(g) \xrightarrow{\text{yields}} 1CO_2(g) + 2H_2O(l) + 891KJ$$

By selecting the water vapour species in the Child Materials list, we take the Stoichiometric coefficient as 2 which is seen in green in the equation above.

| A4 : Fluid Flow (CFX) -                | - CFX-Pre<br>sert Tools Help            |              |
|----------------------------------------|-----------------------------------------|--------------|
|                                        | - · · · · · · · · · · · · · · · · · · · | <b>]</b> ‡ 6 |
| Outline Reaction: Reaction: Reaction 1 | action 1                                | 2 .          |
| Basic Settings React                   | tants Products Reaction Rates           | ICW I        |
| Products                               |                                         |              |
| Option                                 | Child Materials                         |              |
| Materials List                         | С02,Н20 🗸                               |              |
| Child Materials                        |                                         |              |
| CO2                                    |                                         |              |
| H2Q                                    |                                         |              |
| Option                                 | Stoichiometric                          |              |
| Stoichiometric Coeffic                 |                                         |              |
| -IV Reaction Order                     |                                         |              |
| Reaction Order                         | 2                                       |              |
| Reaction Order                         | 2                                       |              |
|                                        |                                         |              |
|                                        |                                         |              |

#### Step 37:

The following step is to work on the Reaction Rates section, the reaction rate equation is shown below:

$$r = k(T)[A]^a[B]^b$$

what is of our intrest is the raction rate coefficient k(T) which is also known as the arrahnuies equatiion:

$$k(T) = \frac{A}{A}e^{\frac{E}{RT}}$$

What will be required by us is to find in litrature the following values starting with the pre exponential factor:

$$A = 2.3 \times 10^{-6}$$

The activation temperature in the exponential part is:

$$T = 1500$$

The activation energy:

$$E = 2000$$

By substituting all the found values in the required cells we can finally press apply and Ok.

| 🔒 A4 : Fluid Flow (CFX) - C | FX-Pre                      |     |     |
|-----------------------------|-----------------------------|-----|-----|
| File Edit Session Inser     | rt Tools Help               |     |     |
| 📄 🔮 🞇 🔩 🔟 🕨                 | 🤊 💌 🛱 📾 🗗 🗶 🚾 🖬 🖈 🖉 🐼 🖗     | f • |     |
| Outline Reaction: React     | tion 1                      | ×   | *13 |
| Details of Reaction 1       |                             |     | Vie |
| Basic Settings Reactan      | nts Products Reaction Rates |     |     |
| - Forward Reaction Rat      | te                          | -8- |     |
| Option                      | Arrhenius                   |     |     |
| Pre Exp. Factor 2           | 2.3E-6                      |     |     |
| Temperature Exp. 1          | 1500                        |     |     |
| Reaction Activation         |                             |     |     |
| Option                      | Activation Energy           |     |     |
| Energy                      | 2000 [] mol^-1]             |     |     |
| Backward Reaction Ra        | ate                         | Đ   |     |
| Third Body Term             |                             | ŧ   |     |
|                             |                             |     |     |
|                             |                             |     |     |

#### Step 38:

In this section we start applying the volume fractions at the boundary conditions. We start with the inlet section where we select it under the Default Domain in the Outline Section. Then Edit is selected.

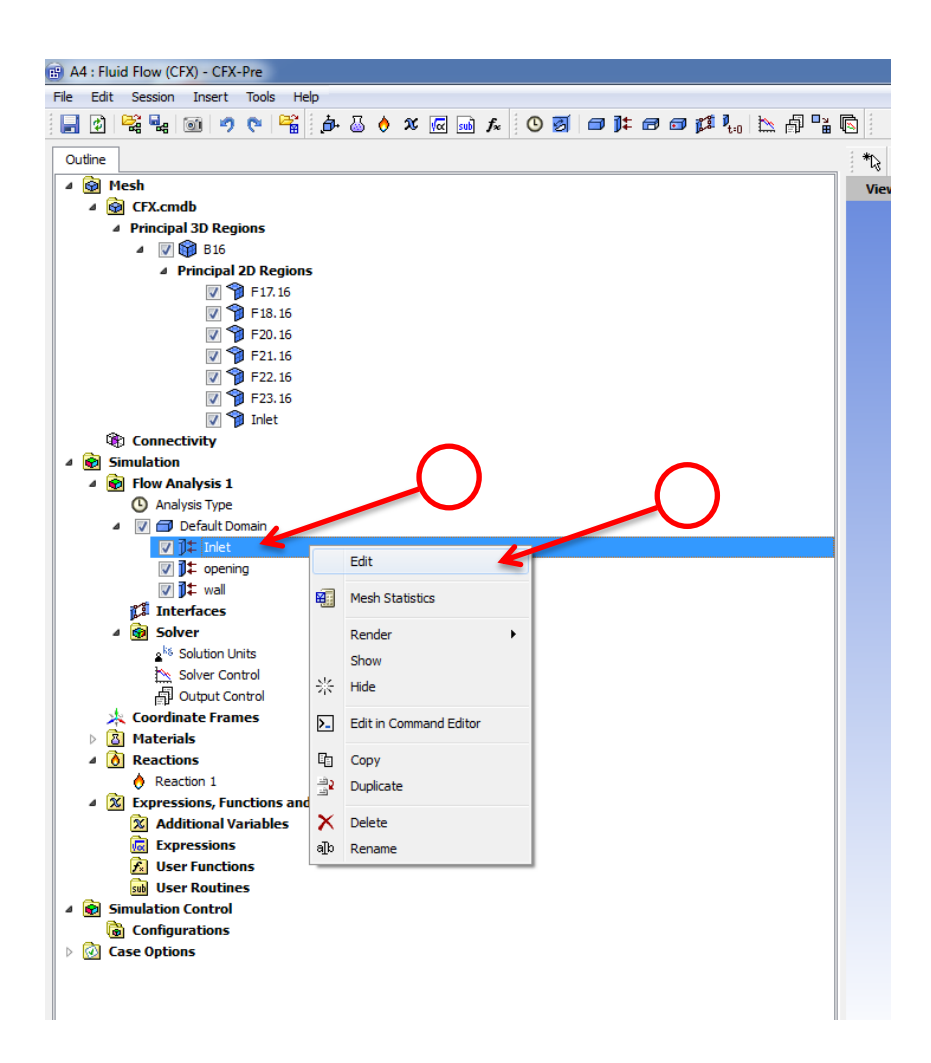

#### Step 39:

Under the fluid values section we will consider that methane has a volume fraction of 0.5.

| 😰 A4 : Fluid Flow (CFX) - CFX-Pre                                 |     |
|-------------------------------------------------------------------|-----|
| File Edit Session Insert Tools Help                               |     |
| i 🕞 🗗 🚟 🖬 🞯 🦻 🗮 🧔 🕹 👌 🖉 📾 🖈 🖉 😡 🖈                                 | 3   |
| Outline Boundary: Inlet                                           | *12 |
| Details of Inlet in Default Domain in Flow Analysis 1             | Vie |
| Basic Settings Boundary Details Fluit Values Sources Plot Options |     |
| Boundary Conditions                                               |     |
| CH4                                                               |     |
| C02                                                               |     |
| H2O                                                               |     |
| 02                                                                |     |
| CH4                                                               |     |
| Volume Fraction                                                   |     |
| Ontion Value                                                      |     |
| opuir -                                                           |     |
| Volume Fraction 0.5                                               |     |
|                                                                   |     |
|                                                                   |     |
|                                                                   |     |
|                                                                   |     |

#### **Step 40:**

Due to that we consider no combustion occuring previously we can take carbon dixode volume fraction as 0.

| Edit Session I        | nsert Tools    | Help           |                    |              |                 |        |          |     | _            |
|-----------------------|----------------|----------------|--------------------|--------------|-----------------|--------|----------|-----|--------------|
| 🚯 🚟 📲 💿               | 000            | 🖥 🧔            | 👌 🕱 🖟              | sub f 🖉 🕻    | ) 🖸 🗇 🛛         | ]‡ 🖻 🖬 | <b>1</b> | 🏹 🖞 | <b>"</b> å ( |
| Itline Boundary: 1    | Inlet          |                |                    |              |                 |        |          |     | ×            |
| ils of Inlet in Defau | It Domain in F | low Analysis 1 |                    |              |                 |        |          |     |              |
| asic Settings Bou     | ndary Details  | Fluid Values   | Sources            | Plot Options |                 |        |          |     |              |
| Boundary Conditions   |                |                |                    |              |                 |        |          | E   |              |
| CH4                   |                |                |                    |              | $\mathbf{\vee}$ |        |          |     |              |
| CO2                   |                |                | K                  |              |                 |        |          |     |              |
| H2O                   |                |                |                    |              |                 |        |          |     |              |
| 02                    |                |                |                    |              |                 |        |          |     |              |
| CO2                   |                |                |                    |              |                 |        |          |     |              |
| Volume Fraction       |                |                | $\frown$           |              |                 |        |          | Ξ   |              |
| Option                | Value          |                | $\mathbf{\lambda}$ |              |                 |        |          |     |              |
| option                | Tenere         |                |                    |              |                 |        |          |     |              |
| Volume Fraction       | ା 🚄            |                |                    |              |                 |        |          | Vac |              |

#### Step 41:

Due to that we consider dry air is flowing into the combustor we can take the water vapour volume

fraction as 0.

| 🗃 A4 : Fluid Flow (CFX) - CFX-Pre                                 |            |
|-------------------------------------------------------------------|------------|
| File Edit Session Insert Tools Help                               |            |
| i 🕞 🔁 😫 📾 🤊 🥐 🎬 🏚 🕹 🔶 X 🕼 🖬 🏂 🗐 🖬 👘 🗊                             | Lo 🖎 🖓 📽 🔽 |
| Outline Boundary: Inlet                                           | ×13        |
| Details of Inlet in Default Domain in Flow Analysis 1             | View       |
| Basic Settings Boundary Details Fluid Values Sources Plot Options |            |
| Boundary Conditions                                               |            |
| CH4                                                               |            |
| C02                                                               |            |
| H20                                                               |            |
| 02                                                                |            |
| H20                                                               |            |
| Volume Fraction                                                   |            |
| Option Value                                                      | •          |
| Volume Fraction 0                                                 |            |
|                                                                   |            |
|                                                                   |            |
|                                                                   |            |
|                                                                   |            |

# Step 42:

Finaly a combustion process needs an oxidzer therfore we take the volume fraction of oxygen as 0.5.

| 😰 A4 : Fluid Flow (CFX) - CFX-Pre                                 |     |
|-------------------------------------------------------------------|-----|
| File Edit Session Insert Tools Help                               |     |
| 🗄 🕞 😰 🖼 🚳 🔊 🍋 😤 🧑 🎂 👌 🛠 😡 🖬 🖈 🕹 🖉 🖓                               | , 🖪 |
| Outline Boundary: Inlet                                           |     |
| Details of Inlet in Default Domain in Flow Analysis 1             | ٦ŕ  |
| Basic Settings Boundary Details Fluid Values Sources Plot Options |     |
| Boundary Conditions                                               |     |
| CH4                                                               |     |
|                                                                   |     |
|                                                                   |     |
|                                                                   |     |
|                                                                   |     |
| Volume Fraction                                                   |     |
| Option Value                                                      |     |
| Volume Fraction 0.5                                               |     |
|                                                                   |     |
|                                                                   |     |
|                                                                   |     |

#### Step 43:

The next step under boundary details we select an input velocity of -10 m/s. The reason for a minus sign is due to the direction of the flow in the mesh is in the opposite direction of default coordinate system in Fluid Flow(CFX). While the rest of the velocities are takenas zero. Finaly the ambient temperature is taken as 300K.

| File Edit Session Insert Tools Help     Image: Contract of the session Image: Contract of the session     Outline Boundary: Inlet     Details of Inlet in Default Domain in Flow Analysis 1     Basic Settings     Boundary Details     Flow Regime     Option     Subsonic     V   0 [m s^-1]     V   0 [m s^-1]     W   -10 [m s^-1]     Turbulence   Option     Medium (Intensity = 5%)                                                                                                    |          |
|----------------------------------------------------------------------------------------------------|----------|
| Image: Contract of the contract of the contract |          |
| Outline       Boundary: Inlet         Details of Inlet in Default Domain in Flow Analysis 1         Basic Settings       Boundary Details         Flow Regime       Flow Regime         Option       Subsonic         Mass And Momentum       Image: Cart. Vel. Components         Option       Cart. Vel. Components         U       0 [m s^-1]         V       0 [m s^-1]         Turbulence       E         Option       Medium (Intensity = 5%)                                                                                                    | <b>1</b> |
| Details of Inlet in Default Domain in Flow Analysis 1         Basic Settings       Boundary Details       Fluid Values       Sources       Plot Options         Flow Regime <ul> <li>Option</li> <li>Subsonic</li> <li>Mass And Momentum</li> <li>Option</li> <li>Cart. Vel. Components</li> <li>V</li> <li>0 [m s^-1]</li> <li>V</li> <li>0 [m s^-1]</li> <li>Turbulence</li> <li>Option</li> <li>Medium (Intensity = 5%)</li> <li> </li></ul>                                                                                                    | 🔀 i *b   |
| Basic Settings       Boundary Details       Fluid Values       Sources       Plot Options         Flow Regime       Option       Subsonic       Image: Component set of the set of the set o                                                                                          |          |
| Flow Regime     E       Option     Subsonic       Mass And Momentum     Image: Cart. Vel. Components       Option     Cart. Vel. Components       U     0 [m s^-1]       V     0 [m s^-1]       W     -10 [m s^-1]       Turbulence     E       Option     Medium (Intensity = 5%)                                                                                                    |          |
| Option         Subsonic         Image: Constraint of the second second se           |          |
| Mass And Momentum         E           Option         Cart. Vel. Components         Image: Cart. Vel. Components         Image: Cart. Vel. Components         I                                                                                                    |          |
| Option         Cart. Vel. Components         Image: Cart. Vel. Components         Image: Cart. Vel. Components                                                                                                    |          |
| U         0 [m s^-1]           V         0 [m s^-1]           W         -10 [m s^-1]           Turbulence         E           Option         Medium (Intensity = 5%)                                                                                                    |          |
| 0         0 [m s^-1]           V         0 [m s^-1]           W         -10 [m s^-1]           Turbulence         E           Option         Medium (Intensity = 5%)                                                                                                    |          |
| V         0 [m s^-1]           W         -10 [m s^-1]           Turbulence         E           Option         Medium (Intensity = 5%)                                                                                                    |          |
| W         -10 [m s^-1]         E           Turbulence         E           Option         Medium (Intensity = 5%)                                                                                                    |          |
| Turbulence E Option Medium (Intensity = 5%)                                                                                                    |          |
| Option Medium (Intensity = 5%)                                                                                                    | 5        |
|                                                                                                    |          |
| Heat Transfer E                                                                                                    |          |
| Option Static Temperature                                                                                                    |          |
| Static Temporature 300 [K]                                                                                                    |          |
|                                                                                                    |          |
|                                                                                                    |          |
|                                                                                                    |          |

#### **Step 44:**

The next step is to assign the opening section the species volume fractions. By selecting the openning boundary and then selecting edit.

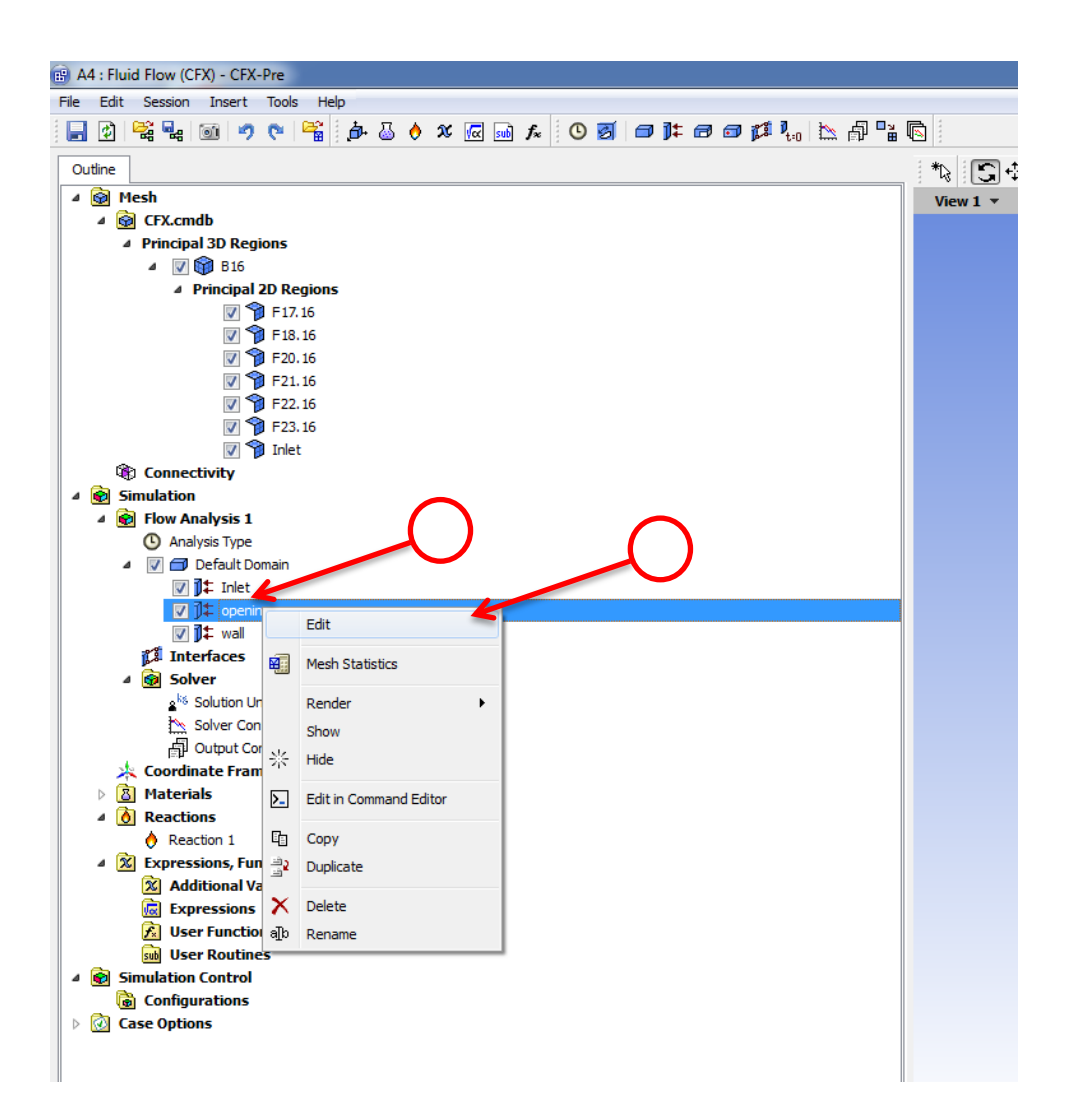

#### **Step 45:**

By going to the fluid values section and selecting the required species volume fractions. The opening volume fraction for methane is taken as 0.1.

| A4 : Fluid Flow (CFX) - CFX-Pre                                                                |    |   |     |
|------------------------------------------------------------------------------------------------|----|---|-----|
| File Edit Session Insert Tools Help                                                            |    |   |     |
| i i i i i i i i i i i i i i i i i i i                                                          | ¢. | 1 | 1   |
| Outline Boundary: opening                                                                      |    |   | *D3 |
| Details of <b>opening</b> in <b>Default Domain</b> in <b>Flow Analysis 1</b>                   |    |   | Vie |
| Basic Settings Boundary Details Fluid Values Sources Plot Options                              |    | _ |     |
| Boundary Conditions                                                                            | Ξ  |   |     |
| CH4<br>CO2<br>H2O<br>O2<br>CH4<br>Volume Fraction<br>Option<br>Value<br>Volume Fraction<br>0.1 |    | ~ |     |

# Step 46:

The opening volume fraction for Carbon dixode is taken as 0.1

| 😰 A4 : Fluid Flow (CFX) - CFX-Pre                                            |       |     |
|------------------------------------------------------------------------------|-------|-----|
| File Edit Session Insert Tools Help                                          |       |     |
| 🗄 🛃 😰 🖼 ன 🤊 🤨 🞬 🏚 🕹 👌 🕱 🚾 🖬 🖍 😓 🖉                                            | : 🗗 🖥 |     |
| Outline Boundary: opening                                                    | ×     | *₽3 |
| Details of <b>opening</b> in <b>Default Domain</b> in <b>Flow Analysis 1</b> |       | Vie |
| Basic Settings Boundary Details Fluid Values Sources Plot Options            |       |     |
| Boundary Conditions                                                          |       |     |
| CH4                                                                          |       |     |
|                                                                              | 1     |     |
| 02                                                                           |       |     |
|                                                                              |       |     |
|                                                                              |       |     |
| Volume Fraction                                                              |       |     |
| Option Value 🗸                                                               |       |     |
| Volume Fraction 0.4                                                          |       |     |
|                                                                              |       |     |
|                                                                              |       |     |
|                                                                              |       |     |
|                                                                              |       |     |
|                                                                              |       |     |
|                                                                              |       |     |

# Step 47:

The opening volume fraction for water vapour is taken as 0.4.

| 😰 A4 : Fluid Flow (CFX) - CFX-Pre                                            |     |
|------------------------------------------------------------------------------|-----|
| File Edit Session Insert Tools Help                                          |     |
| 🔚 🗗 🛤 📾 🕫 📬 🖬 🕲 🔌 🕹 🚸 🖉 🖬 🔊 🕲 👘                                              | R   |
| Outline Boundary: opening                                                    | *13 |
| Details of <b>opening</b> in <b>Default Domain</b> in <b>Flow Analysis 1</b> | Vie |
| Basic Settings Boundary Details Fluid Values Sources Plot Options            |     |
| Boundary Conditions                                                          |     |
| CH4                                                                          |     |
| C02                                                                          |     |
| H20                                                                          |     |
| 02                                                                           |     |
| H20                                                                          |     |
| Volume Fraction                                                              |     |
| Option Value                                                                 |     |
|                                                                              |     |
| Volume Fraction 0.4                                                          |     |
|                                                                              |     |
|                                                                              |     |
|                                                                              |     |
|                                                                              |     |
|                                                                              |     |

# **Step 48:**

The opening volume fraction for oxygen is taken as 0.1.

| A4 : Fluid Flow (CFX) - CFX-Pre                                                         |         |
|-----------------------------------------------------------------------------------------|---------|
| File Edit Session Insert Tools Help                                                     |         |
| 📄 🗿 🕰 🔩 🚳 🤊 🤊 🎬 🏚 🕹 🔶 🗴 📾 🖬 🖈 🖁 🚳 🛣 👘                                                   | f = 1   |
| Outline Boundary: opening                                                               | 🛛 🗄 🏷 🔤 |
| Details of opening in Default Domain in Flow Analysis 1                                 | View 1  |
| Basic Settings Boundary Details Fluid Values Sources Plot Options                       |         |
| Boundary Conditions                                                                     |         |
| CH4<br>CO2<br>H20<br>O2<br>Volume Fraction<br>Option<br>Value<br>Volume Fraction<br>0.1 |         |

# Step 49:

The next step is to go to the boundary details and choose the Relative Pressure as 101325 Pa.

| ł  | A4 : Fluid Flow (CFX) -   | CFX-Pre                                        |          |             |
|----|---------------------------|------------------------------------------------|----------|-------------|
| Fi | e Edit Session Ins        | ert Tools Help                                 |          |             |
|    | - 🖸 😤 🔩 🗃                 | 🕐 🖻 🚰 🍐 👌 🌠 🚮 🛧 🛛 🕐 🖉 🗇 📭 🗊 🗱 🎠 🗽              | <b>₽</b> |             |
|    | Outline Boundary: op      | ening                                          | X        | : *n        |
| De | etails of opening in Defa | ault Domain in Flow Amalysis 1                 |          | - 43<br>Vie |
| 16 | Basic Settings Bound      | Jary Details Fluid Values Sources Plot Options |          | Vie         |
| ľ  | Flow Regime               |                                                | -8-      |             |
|    | Option                    | Subsonic                                       |          |             |
|    | Mass And Momentum         | $\square$                                      |          |             |
|    | Option                    | Opening Press and Dirp                         |          |             |
|    | option                    |                                                |          |             |
|    | Relative Pressure         | 101325 [Pa]                                    |          |             |
|    | Flow Direction            |                                                |          |             |
|    | Option                    | Normal to Boundary Condition 👻                 |          |             |
|    | Loss Coefficient          |                                                | Ŧ        |             |
|    | Turbulence                |                                                |          |             |
|    | Option                    | Medium (Intensity = 5%)                        |          |             |
|    | Heat Transfer             |                                                |          |             |
|    | Option                    | Opening Temperature                            |          |             |
|    | Opening Temperature       | 300 K V                                        |          |             |
|    |                           |                                                |          |             |
|    |                           |                                                |          |             |
|    |                           |                                                |          |             |
|    |                           |                                                |          |             |
|    |                           |                                                |          |             |
|    |                           |                                                |          |             |

#### Step 50:

In this step we edit the wall boundary condition for the located sphere inside the meshed domain, so by right clicking on the wall icon and then selecting the edit option.

| e Edit Session Insert                                                                                                    | Tools Help                                                                                                    |                 |
|----------------------------------------------------------------------------------------------------|----------------------------------------------------------------------------------------------------|-----------------|
| ] 🗿 🚟 🗣 🔟 🤊                                                                                                    | e 👫 🏚 🕹 👌 🛪 🚾 🖬 🏞 🕓 🗃 📭 🗃                                                                                                    | ' 💋 🖁 🗠 🖄 🖾 🔰 ' |
| Dutline                                                                                                    |                                                                                                    |                 |
| 🙆 Mesh                                                                                                    |                                                                                                    |                 |
| ▲ 👰 CFX.cmdb                                                                                                    |                                                                                                    |                 |
| Principal 3D Region                                                                                                    | ns                                                                                                    |                 |
| 4 📝 🌍 B16                                                                                                    |                                                                                                    |                 |
| 4 Principal 2                                                                                                    | D Regions                                                                                                    |                 |
| v 🎾                                                                                                    | F17.16                                                                                                    |                 |
| V 🎾                                                                                                    | F18.16                                                                                                    |                 |
| V 🎾                                                                                                    | F20.16                                                                                                    |                 |
| v 🔰                                                                                                    | F21.16                                                                                                    |                 |
| v 🔰                                                                                                    | F22.16                                                                                                    |                 |
| V 1                                                                                                    | F23.16                                                                                                    |                 |
| V 🔰                                                                                                    | Inet                                                                                                    |                 |
| Ginulation                                                                                                    |                                                                                                    |                 |
| 4 Row Analysis 1                                                                                                    |                                                                                                    |                 |
| Analysis Type                                                                                                    |                                                                                                    |                 |
| ✓ Analysis type ✓ Ø Default Dor                                                                                                    | ain                                                                                                    |                 |
| <b>☑ 1</b> ‡ Inlet                                                                                                    |                                                                                                    |                 |
| V 1 opening                                                                                                    |                                                                                                    |                 |
| V ]‡ wall                                                                                                    |                                                                                                    |                 |
| 🚺 Interface                                                                                                    | Edit                                                                                                    |                 |
| 4 😥 Solver 📻                                                                                                    | Mash Statistica                                                                                                    |                 |
| 🙎 kš Solutic 🕮                                                                                                    | Mesh Statistics                                                                                                    |                 |
| Solver                                                                                                    | Render +                                                                                                    |                 |
| Outpu                                                                                                    | Show                                                                                                    |                 |
| Coordinate F                                                                                                    | Hide                                                                                                    |                 |
| Materials 1                                                                                                    | Thue Contract of the Contract of the Contract |                 |
| A Reactions                                                                                                    | Edit in Command Editor                                                                                                    |                 |
| Reaction 1 —                                                                                                    |                                                                                                    |                 |
| 4 R Evenessions                                                                                                    | Сору                                                                                                    |                 |
| ▲ 🔀 Expressions,                                                                                                    | Duplicate                                                                                                    |                 |
| Expressions,     Additiona     Expressia                                                                                                  | bopicate                                                                                                    |                 |
| Expressions,     Additiona     Expression     Expression                                                                                  | Delete                                                                                                    |                 |
| Kyressions,     Additiona     Expressic     Suser Fun     Wyser Rou                                                                       | Delete                                                                                                    |                 |
| Expressions,     Expressions,     Additiona     Additiona     Expressic     Expressic     User Fun     Weer Rou     Weer Rou     Weer Rou | Delete Rename                                                                                                    |                 |
| Expressions,      Additions     Expressic     Expressic     User Fun     User Rou     B     Gonfigurations                                | Delete<br>Rename                                                                                                    |                 |

#### Step 51:

Then in this step we go to the Boundary Details and apply the Fixed Temperature value of 2000K and then press apply and Ok.

| B A4 : Fluid Flow (CF)   | X) - CFX-Pre                    |     |              |
|--------------------------|---------------------------------|-----|--------------|
| File Edit Session        | Insert Tools Help               |     |              |
| 📑 🕑   🚟 🔩   🛛            | o 🕫 🗢 🖬 🏚 🕹 👌 🗴 🜠 💽 🖌 🙆 🖉 👘 🎼 🖄 | A 4 |              |
| Outline Boundary         | : wall                          | ×   | *\; 🖸 💠 @, € |
| Details of wall in Defau | ult Domain in Flow Analyzis 1   |     | View 1 👻     |
| Mass And Momentu         | m                               | 8   |              |
| Option                   | No Slip Wall 👻                  | ]   |              |
| Wall Velocity            |                                 | ±.  |              |
| Wall Roughness           |                                 |     |              |
| Option                   | Smooth Wall                     |     |              |
| Heat Transfer            |                                 |     |              |
| Option                   | Temperature                     | )   |              |
| Fixed Temperature        | 2000 K 🗸                        |     |              |
|                          |                                 |     |              |
|                          |                                 |     |              |
|                          |                                 |     |              |
|                          |                                 |     |              |
|                          |                                 |     |              |

#### **Step 52:**

Congratulations the setting up process is finished go back to the project schematic view and double click on solution.

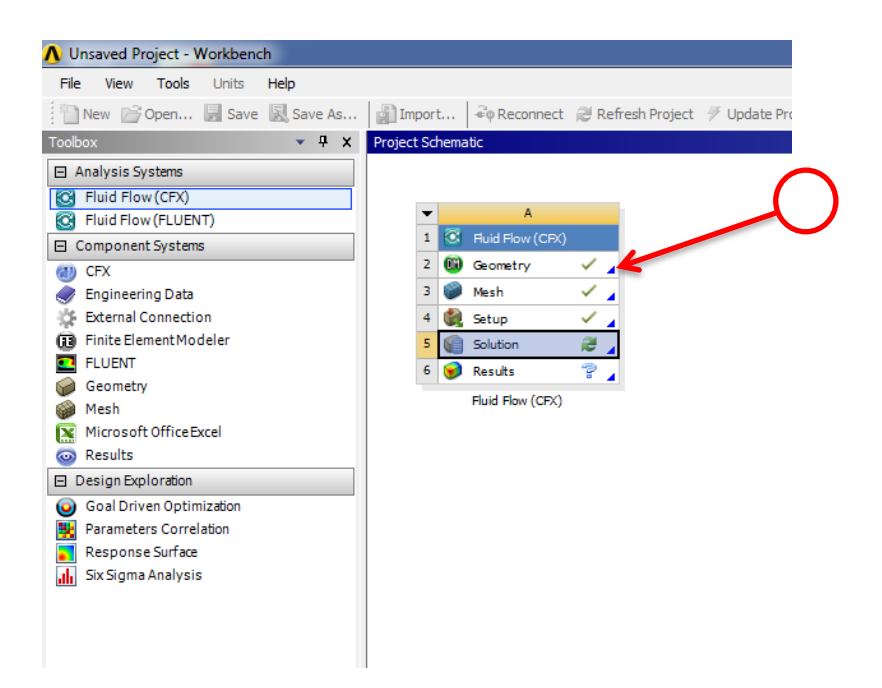

# Step 53:

You can use the serial mode to run your calculation but I would prefer to make use of the quad core machine I am working on.

| A5 : Fluid Flow | (CFX) - CFX-Solver Manager                         |  |
|-----------------|----------------------------------------------------|--|
| File Edit Work  | space Tools Monitors Help                          |  |
| 1 😤 😤 👔         |                                                    |  |
| Workspace       | Co Define Run                                      |  |
|                 | Solver Input File (dp0\CFX\CFX\Fluid Flow CFX.def) |  |
|                 | Run Mode HP MPI Local Parallel                     |  |
|                 | Host Name Partitions                               |  |
|                 | Show Advanced Controls                             |  |
|                 | Start Run Save Settings Canc                       |  |

#### **Step 54:**

You should get and output that looks like something like this .

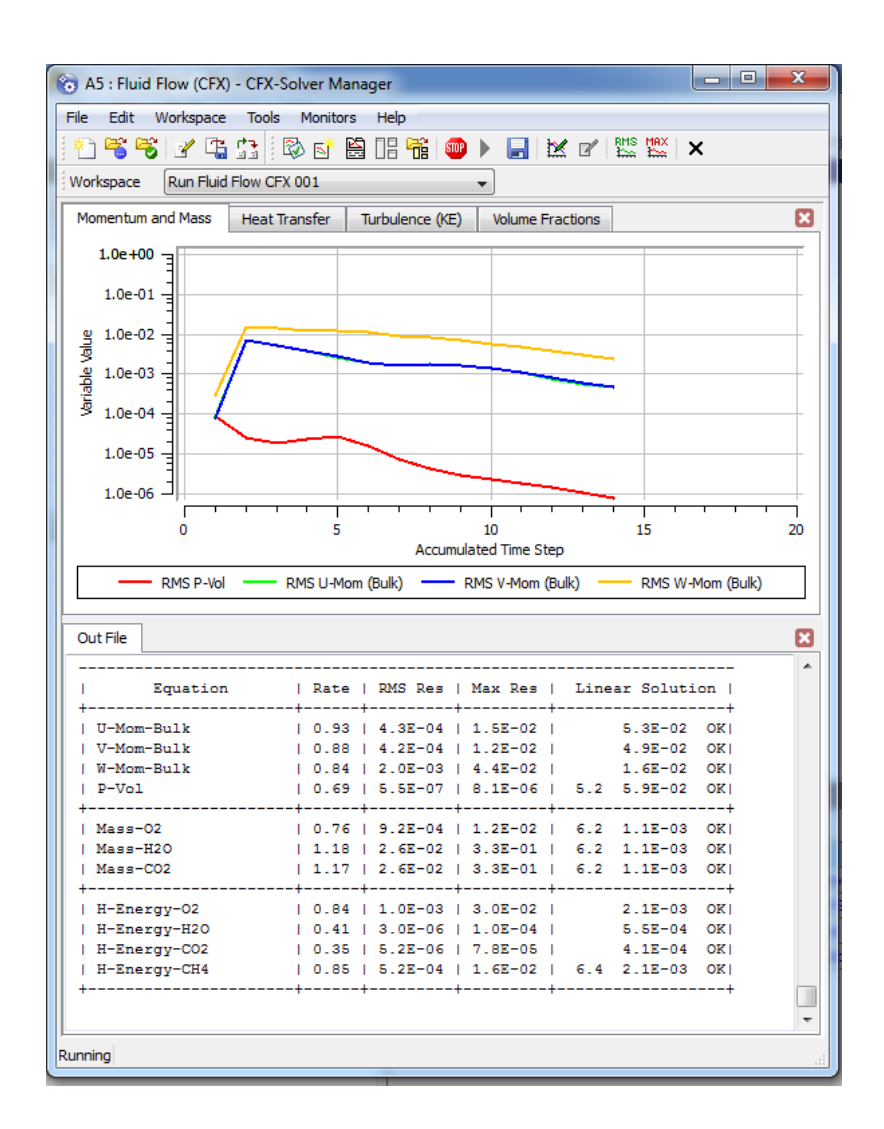